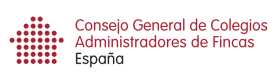

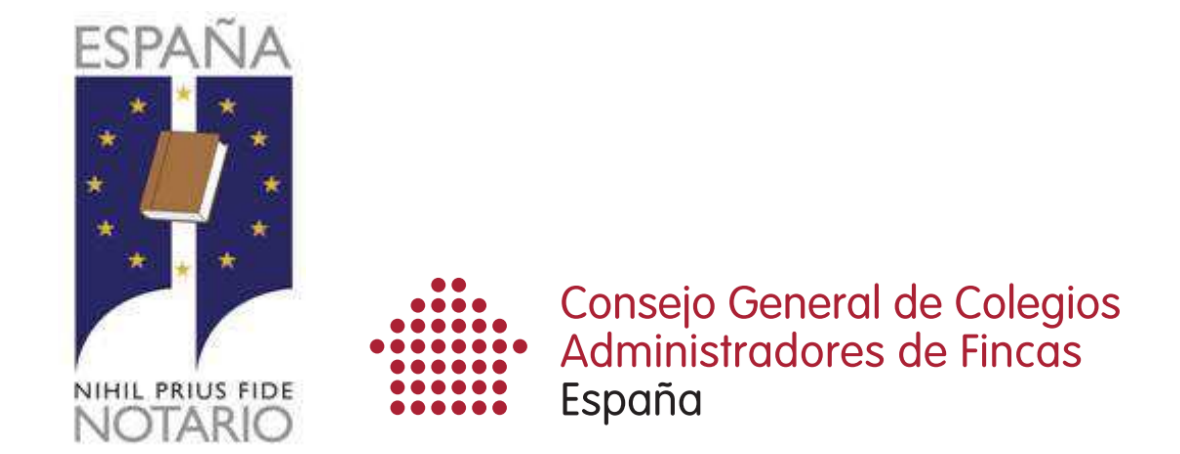

# Servicio de emisión de certificados de deuda con firma digital de la FNMT

# Manual de uso para Administradores de Fincas Colegiados

| Fecha del documento | 26 de mayo de 2015 |
|---------------------|--------------------|
| Versión             | 1.5                |

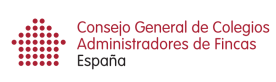

### Tabla de contenido

| Introducción                                                        |
|---------------------------------------------------------------------|
| Introducción3                                                       |
| Requerimientos previos4                                             |
| Requisitos4                                                         |
| Modalidades del servicio8                                           |
| Con intervención del notario8                                       |
| Sin intervención del notario8                                       |
| Visión general de la aplicación9                                    |
| Pantalla de inicio9                                                 |
| Pantalla de los certificados solicitados por los notarios           |
| Pantalla de los certificados solicitados en nuestros despachos12    |
| Rechazo de solicitud14                                              |
| Emisión del certificado del estado de la deuda15                    |
| Solicitud del certificado por un notario15                          |
| Visión general de la pantalla16                                     |
| Informe deuda parcial17                                             |
| Cumplimentar un certificado18                                       |
| Solicitud del certificado en nuestro despacho22                     |
| Cumplimentar una solicitud23                                        |
| Cumplimentar un certificado26                                       |
| Modalidades de pago del certificado29                               |
| Pago con intervención del Notario. Solicitud al notario             |
| Pago sin intervención del Notario. Solicitud en nuestro despacho29  |
| Condiciones de pago del servicio                                    |
| Emisión del certificado en el despacho del Administrador            |
| Emisión del certificado solicitado en Notaría                       |
| Cobro de los certificados emitidos 35                               |
| Documentos                                                          |
| Documento 1. Autorización del vendedor                              |
| Documento 2. Borrador certificado estado de la deuda                |
| Documento 3. Certificado estado de la deuda                         |
| Documento 4. Solicitud de certificado en nuestro despacho           |
| Documento 5. Documento CSV a entregar al vendedor40                 |
| Documento 6. Correo electrónico solicitud certificado por notario41 |
| Documento 7. Correo electrónico que recibirá el Administrador       |
| cuando se haya realizado el ingreso42                               |
| Documento 8. Factura emitida por los certif.emitidos                |
| Documento 9. Correo que recibirá el Colegiado cuando se haya        |
| dado de alta en certificadosdeuda.es/registro44                     |
| Documento 10. Factura emitida IDS al solicitante del certificado 45 |

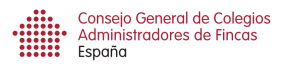

# Introducción

## Introducción

Este documento pretende mostrar a modo de manual de uso, el funcionamiento del Servicio de emisión de certificados de deuda de un propietario con la Comunidad de Propietarios, documento necesario cuando se va a producir la compra-venta de un inmueble.

Dicho servicio es fruto de la colaboración entre el Consejo General de Colegios de Administradores de Fincas de España y el Notariado español.

Con este Servicio, podremos :

- Recibir la solicitud de emisión de un certificado del estado de la deuda desde las Notarias de España, para su posterior emisión y envío por la plataforma con la firma electrónica de la FNMT del Administrador.
- Recibir la solicitud en nuestros despachos de la emisión de un certificado del estado de la deuda, que posteriormente se trasladará al Notario que gestione la escritura de compraventa por la plataforma con la firma electrónica de la FNMT del Administrador, previo pago del mismo al Colegio Territorial que pertenezca cada Colegiado.

## Antecedentes

La Ley 49/1960, de 21 de julio, de Propiedad Horizontal, establecía en su artículo 9.1 (e) la obligación de identificar el estado de las deudas de un propietario que procede a escriturar operaciones de compraventa autorizadas en la notaría.

## Objetivo

El objetivo del presente servicio es establecer un canal directo, rápido y con mayores garantía jurídicas en la emisión y recepción, para su posterior incorporación en los documentos de compraventa.

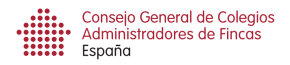

ES 🔺 🛅 🌒

## **Requerimientos previos**

## Requisitos

🞯 🚞 🙆 🧿 🗎 🛃 🕑

# Advertencias: Este servicio no funciona con Windows Vista Sólo funciona con el Internet Explorer

Para que el Administrador de Fincas Colegiado pueda prestar este servicio, deberá disponer del Certificado de la FNMT que nos permite realizar trámites ante la AEAT como terceros colaboradores. Sin este certificado no podrás ofrecer este servicio a tus clientes y es el que ofrece las garantías jurídicas para su emisión y posterior incorporación por el Notario en la escritura de compraventa.

Además, deberás registrarte en la siguiente página web (te recordamos que si no tienes el certificado de la FNMT no podrás) y aceptar expresamente las condiciones del Servicio:

## www.certificadosdeuda.es/registro

| A MARKED AND A MARKED AND |                                                                                                    |
|----------------------------------------------------------------------------------------------------|----------------------------------------------------------------------------------------------------|
| (⇐) (⑤) (⑥ https://certificadosdeuda.es/                                                                                                    | B Separatal de Gestión de Certifia. ×                                                                          |
| Archivo Edición Ver Favoritos Herramientas Ayuda                                                                                                    |                                                                                                    |
| ·                                                                                                    | ado de Deuda                                                                                                   |
|                                                                                                    | Consejo General de Colegios<br>Administradores de Fincas<br>España                                             |
|                                                                                                    | Para acceder al potal, serà necesario tener instalado el correspondiente certificado FNIAT en el equipo        |
|                                                                                                    | Colegios Colegiados                                                                                            |
|                                                                                                    | Entrar                                                                                                    |
|                                                                                                    | Instalar certificados Java                                                                                     |
|                                                                                                    |                                                                                                    |
|                                                                                                    |                                                                                                    |
|                                                                                                    |                                                                                                    |
|                                                                                                    |                                                                                                    |
|                                                                                                    |                                                                                                    |
|                                                                                                    |                                                                                                    |
|                                                                                                    |                                                                                                    |
|                                                                                                    |                                                                                                    |
|                                                                                                    | se de la companya de la companya de la companya de la companya de la companya de la companya de la companya de |

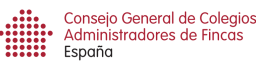

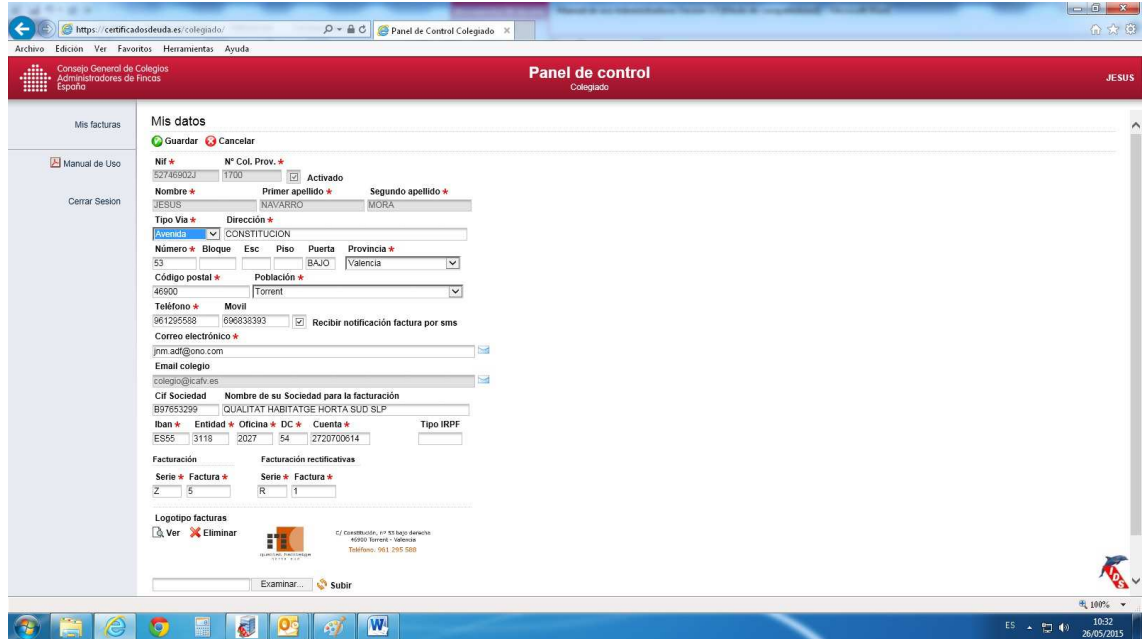

### Términos y Condiciones de uso

COMO ADMINISTRADOR DE FINCAS COLEGIADO VOLUNTARIAMENTE ACEPTO Y ME COMPROMETO A CUMPLIR LAS SIGUIENTES OBLIGACIONES y CONDICIONES DE UTILIZACIÓN DEL SISTEMA Y PORTAL DE EMISIÓN DE CERTIFICADOS DEL ESTADO DE LA DEUDA EN COMUNIDADES DE PROPIETARIOS A TRAVÉS DE LA AGENCIA NOTARIAL DE CERTIFICACIÓN (ANCERT):

1) A suministrar inicialmente a su Colegio cuantos datos personales y profesionales sean precisos a fin de posibilitar la utilización del sistema, autorizando al Colegio para su gestión y tratamiento con este objeto.

2) A comunicar directamente al sistema y portal cualquier modificación posterior relativa a dichos datos, eximiendo de responsabilidad al Colegio.

3) A cumplir escrupulosamente las instrucciones de todo tipo y los plazos que se indiquen en cada momento por el Colegio o ANCERT para la utilización del sistema y portal tales como las relativas a información e instrucciones de pago que se proporcionen al cliente; uso, registros y comunicaciones a través del portal; generación y entrega de certificados; pago y emisión de facturas al Colegio por el coste del sistema; etcétera. Los plazos de entrega a respetar serán de 24 horas laborables para informar la deuda parcial (es decir, la deuda acumulada en el momento de recepción de la solicitud) y 3 días laborables (desde la recepción de la solicitud) para firmar y enviar el certificado.

4) A satisfacer al Colegio el coste que corresponda a la utilización del sistema y portal de emisión de certificados, y que, junto a los honorarios del Administrador determinados libremente por éste, se añadirán a la factura que se emita por el Colegio al cliente.5) A utilizar única y exclusivamente los modelos de certificados y las instrucciones que le sean suministrados por el Colegio a los fines anteriores.

6) A impedir por los medios a su alcance que terceros ajenos a la plataforma puedan utilizarla, o de cualquier modo obtener beneficio o ventaja, sin expresa autorización del Colegio.

7) A asumir frente al Colegio, y frente a los terceros perjudicados, las responsabilidades de cualquier clase que se deriven en caso de incumplimiento de las presentes condiciones, que determinarán además la baja inmediata del sistema.

En esta pantalla, introduciremos todos nuestros datos que servirán para que nos lleguen los avisos vía e-mail y vía móvil.

También los datos de nuestra sociedad que emitirá las facturas y el número de serie para las mismas. Si no rellenas este apartado deberás introducir la retención que se debe aplicar en tus facturas.

La cuenta corriente solo se utilizará para que la plataforma nos efectúe los ingresos de aquellos certificados que hemos realizado en un mes.

Y finalmente nos permite introducir el logotipo de nuestra empresa para que aparezca en las facturas que la plataforma emita en nuestro nombre.

Si ya te has registrado en la página www.certificadosdeuda.es/registro, recibirás dos mensajes, uno de nuestra plataforma y otros de la plataforma de los notarios, en el cual deberás pulsar

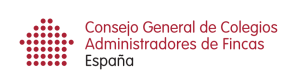

en el enlace "Confirmación alta". Este mensaje, también lo recibirás si modificas posteriormente tu cuenta de correo.

| Rienvenido al Portal de Gestión de Certificados del Estado de C                                                                                                    | Deuda                                                                                             |
|----------------------------------------------------------------------------------------------------|---------------------------------------------------------------------------------------------------|
| ilenvenido al Portal de Gestion de Certificados del Estado de L                                                                                                    | Jeuda                                                                                             |
| sted ha sido dado de alta correctamente en el sistema como colegiado.                                                                                                    |                                                                                                   |
| ara acceder al portal será necesario tener instalado el correspondiente c                                                                                                    | certificado FNMT en el equipo.                                                                    |
| tiene problemas con su certificado, podrá usar estos datos de acceso co                                                                                                    | omo metodo alternativo:                                                                           |
| Jsuario :<br>Contraseña : Q8RdBKJbB4aE                                                                                                    |                                                                                                   |
| Pulse aqui para acceder                                                                                                    |                                                                                                   |
| to: Este correo fue generado automaticamente por el sistema y no requiere respuesta                                                                                                    |                                                                                                   |
| España                                                                                                    |                                                                                                   |
| Dest mone<br>per per per per per per per per per per                                                                                                    | a' thuy (MA)                                                                                      |
| Profession confiscation (GHI - GGHI) Common with an element<br>property of the second second se | Al Theory MILL CO                                                                                 |
| Productions reflects Coll Colling Continues and the other devices of the colling Continues and the other devices of the colling Continues and the colling Continues and the co   | Ar House HILL                                                                                     |
| Image: Section 2010 Contraction 2010 Contraction 2010 Contrection 2010 Contraction 2010 Contrection 2010 Contrection 2010 Con                    | de especiación del creditació de la decla de funcaciónes a las diferentes estatura de             |
| Protections control to the CPU Control to the control to the CPU Control to the CPU Contr   | de Monay (MM) (2000)                                                                              |
| Protections and the data is a part of the section of the section of the balance of the section of the balance of the section of the section of the section of the section of the section of the section of the balance of the section of the balance of the section of the section of the sect        | de lanar gillith einig an an an an an an an an an an an an an                                     |
| Processory and rank for Configuration     Processory and rank for Configuration     Processory     Processory and rank for Configuration     Processory     Processory     Process        | de langua stitutti (no de la socia de la docia de la docia de la socia de "Dociagos" de la web de |
| Protections can be a conducted of the Conductions     Protections can be a conducted of the Conductions     Protections can be a conducted of the Conductions     Protections can be a conducted of the Conductions     Protections can be a conducted of the Conductions     Protections can be a conducted of the Conductions     Protections     Protecond     Protections     Protections     Protections     Protect        | de langua statut, en el la serio de Torocagos" de la veró de                                      |
| The second second         | de lanour giffild.                                                                                |

El siguiente paso es tener instalado el paquete "SFEREN (software de firma electrónica)" que se encuentra en el apartado de "Descargas" de la web de http://soporte.notariado.org/

Pulsa en la pestaña "Descargas"

| Centro de                                                  |                                    |                         | 😗   mapa web   a       | igregar a favoritos (mi cuenta   SC |
|------------------------------------------------------------|------------------------------------|-------------------------|------------------------|-------------------------------------|
| Atención a Usuarios                                        | INICIO DIAGNÓSTICI                 | DS DESCARGAS            | SERVICIOS ACCESO FOROS | CONTACTE CON NOSOTROS               |
| Identificación                                             |                                    |                         |                        |                                     |
| El uso completo de este servicio está restring             | jido para usuarios de la plataforr | na SIC.                 |                        |                                     |
| El acceso a este servicio se realizará a traves            | del SIC. Pulse en la imagen del    | SIC para acceder a e    | ste sitio.             |                                     |
| sc                                                         |                                    |                         |                        |                                     |
| Servicios de Intranet del<br>Consejo General del Notariado |                                    |                         |                        |                                     |
|                                                            | Resolución recomendada 1024        | x 768 pixeles Aviso Leg | al                     | ancert                              |
|                                                            |                                    |                         |                        |                                     |
|                                                            |                                    |                         |                        |                                     |
|                                                            |                                    |                         |                        |                                     |
|                                                            |                                    |                         |                        |                                     |
|                                                            |                                    |                         |                        |                                     |
|                                                            |                                    |                         |                        |                                     |
|                                                            |                                    |                         |                        |                                     |
|                                                            |                                    |                         |                        |                                     |

Elige la opción: "SFEREN 2.8 - Descarga Única"

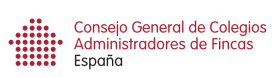

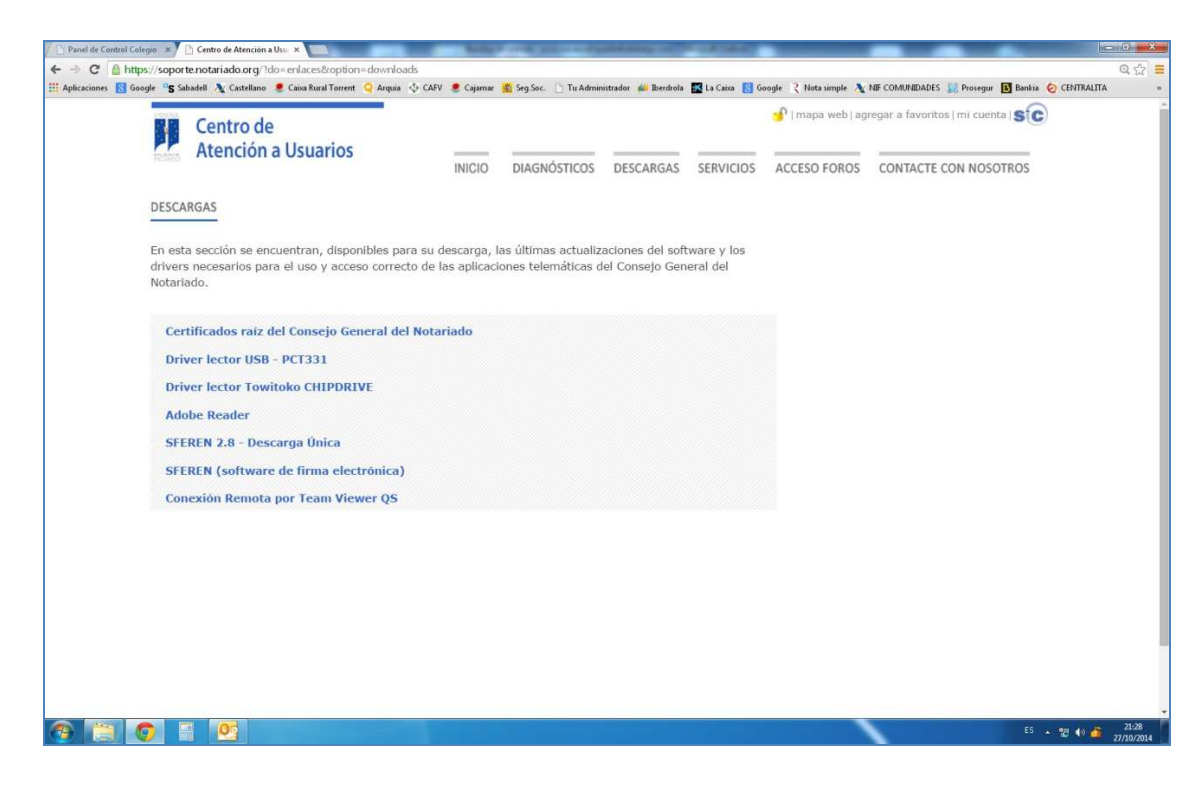

Pulsa el botón "Inicializar descarga".

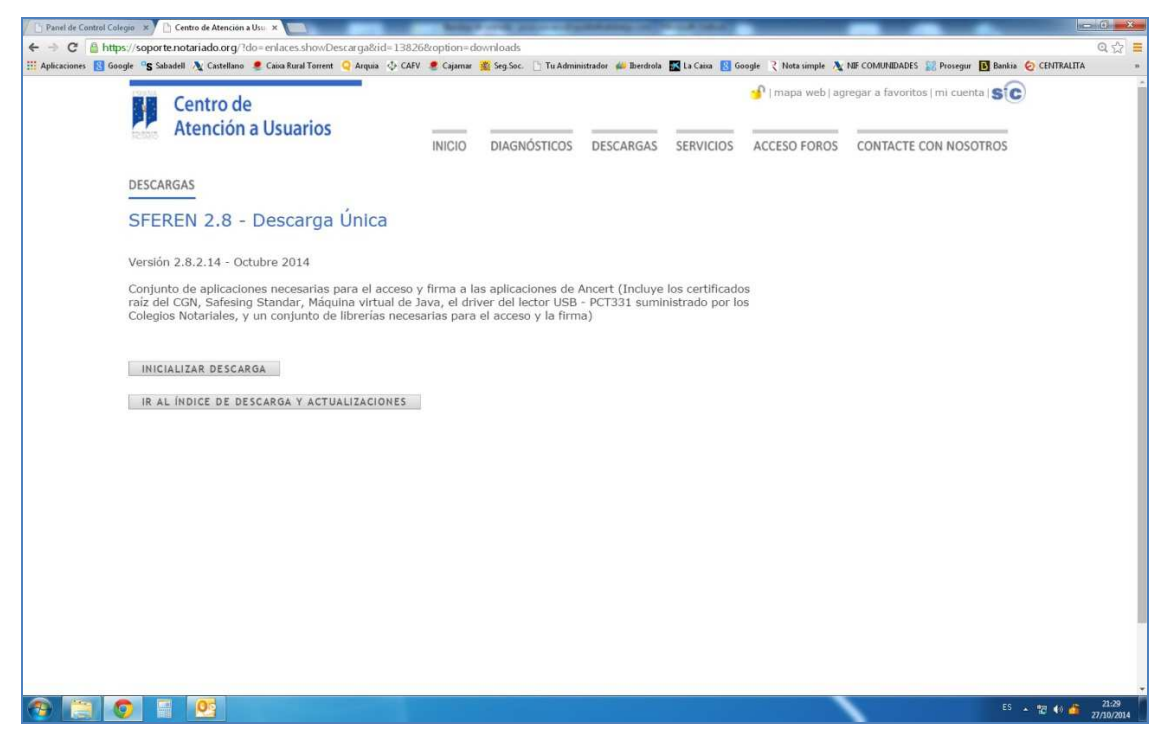

Ejecuta la aplicación y cuando esté instalada,

YA ESTÁS PREPARADO PARA QUE TE LLEGUE TU PRIMERA SOLICITUD DE CERTIFICADO.

# Modalidades del servicio

## Con intervención del notario

Mediante esta modalidad el Notario solicita el certificado electrónicamente, a través de su plataforma, al Administrador de Fincas. (Documento 6)

Opcionalmente, el Notario puede remitir una autorización firmada por el propietario del inmueble (Documento 1), la cual puede adjuntar en el formulario de solicitud.

El certificado (Documento 3) será descargable una vez enviado por el Administrador de Fincas Colegiado, el cual dispone de 3 días laborables para su emisión.

### Sin intervención del notario

Mediante esta modalidad el propietario del inmueble solicita (Documento 4) el certificado directamente al Administrador de Fincas quien le indicará la cuenta donde debe realizar el ingreso por la utilización de este servicio, para posteriormente enviarlo electrónicamente y con su firma digital de la FNMT al Notario. El Notario únicamente recibe el certificado de forma telemática.

Adicionalmente, el Administrador de Fincas entrega al propietario del inmueble una factura emitida por la Plataforma cuando haya realizado el ingreso en la correspondiente cuenta de la misma, y un Código Seguro de Verificación (Documento 5) (CSV en lo sucesivo) para descargas posteriores del certificado en la notaria si éste último desconoce dónde se va a firmar la escritura. Además podrá darle al propietario un borrador del certificado emitido (Documento 2) sin ningún valor jurídico.

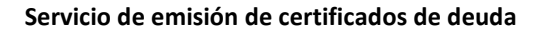

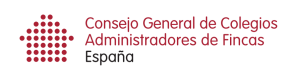

# Visión general de la aplicación

## Pantalla de inicio

Entra en el siguiente enlace: http://caf.ancert.com

**Consejo:** Agrega este enlace a los favoritos de tu Internet Explorer. Recuerda que para el acceso al portal y la posterior firma del certificado del estado de la deuda es necesario del certificado de la FNMT.

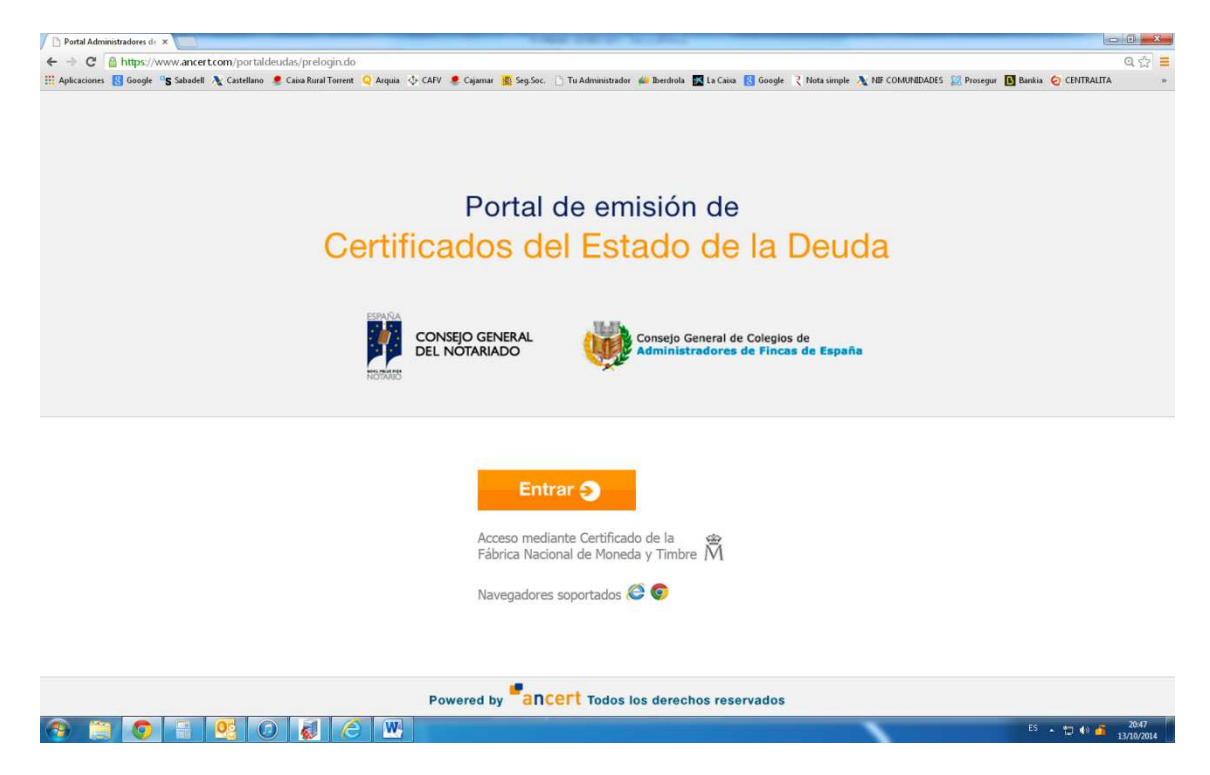

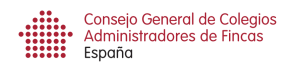

|     | rta     | de emisi        | ión de cer     | tificados del e        | stado de la deu                    | Ida                                          |                          | Admin                    | istrador: JESUS | NAVARRO MORA   Centar |
|-----|---------|-----------------|----------------|------------------------|------------------------------------|----------------------------------------------|--------------------------|--------------------------|-----------------|-----------------------|
|     |         |                 |                |                        |                                    |                                              |                          |                          |                 | Documentaci           |
| .is | stado d | e solicitudes   | Listado de     | e envíos proactivos    |                                    |                                              |                          |                          |                 |                       |
| R   | ros: C  | ualquier estado |                | ✓ Mes descarga         | Con / Sin Autorizac                | ión 👻 Borrar filtros   🛽                     | Exportar                 |                          |                 |                       |
|     | Id      | Fecha solicitud | Fecha descarga | Estado                 | Comunidad propietarios             | Referencia catastral                         | Propietario              | Notario                  | Documentos      | Acciones              |
| )   | 60      | 10/12/2014      |                | Pendiente              | mayor 20<br>PERE CALDERS 68        | SIN REFER. CATASTRAL<br>1933801DF2913D0059IQ | Pablo Ruiz               | Don QUALITY ASSURANCE 5  |                 | Ver detalle Rechaza   |
|     | 57      | 10/12/2014      | 10/12/2014     | Certificado descargado | mayor 20                           | SIN REFER. CATASTRAL                         | Pablo Ruiz               | Don QUALITY ASSURANCE 5  | 2 🖄             | Ver detalle           |
|     | 55      | 10/12/2014      | 10/12/2014     | Certificado descargado | mayor 20<br>PERE CALDERS 68        | SIN REFER. CATASTRAL<br>1933801DF2913D0059IQ | Pablo Ruiz               | Don QUALITY ASSURANCE 5  | 2 🖄             | Ver detaile           |
|     | 51      | 10/12/2014      | 10/12/2014     | Certificado descargado | PERE CALDERS 68                    | 1933801DF2913D0048MH                         | JOAN MO TORRES           | Don QUALITY ASSURANCE 5  |                 | Ver detaile           |
|     | 50      | 05/11/2014      | 05/11/2014     | Certificado descargado | AGUILA MARINA 2<br>PADRE CAMARA 10 | 0956399UF8605N0001SQ<br>6489303TL7368G0005QZ | JOHN SMITH               | Don Mario Abascal Acebal |                 | Ver detalle           |
|     | 49      | 05/11/2014      | 05/11/2014     | Certificado descargado | ACCION 1                           | 7878209UF6677N0001AH                         | JUAN COSTA BORRÁS        | Don Mario Abascal Acebal |                 | Ver detalle           |
|     | 48      | 30/10/2014      |                | Deuda informada        | ARAGO 154                          | 9621825DF2892B0002RB                         | ANNA MONTRAVETA VILADRIG | Don QUALITY ASSURANCE 5  |                 | Ver detalle           |
|     | 47      | 29/10/2014      | 29/10/2014     | Certificado descargado | RIU LLOBREGAT 4                    | 9734109CF4593D0006QO                         | joan mo torres           | Don QUALITY ASSURANCE 5  | 2 🖄             | Ver detaile           |
|     | 46      | 29/10/2014      | 29/10/2014     | Certificado descargado | CAPONATA 16                        | 6632411DF2863D0056ZD                         | joan mo torres           | Don QUALITY ASSURANCE 5  |                 | Ver detalle           |
|     | 45      | 29/10/2014      | 29/10/2014     | Certificado descargado | ENRIC MORERA 3                     | 9462015DG6096S0001ML                         | joan mo torres           | Don QUALITY ASSURANCE 5  | <b>1</b>        | Ver detalle           |
|     | 44      | 29/10/2014      | 29/10/2014     | Certificado descargado | CALDERINA 3                        | 6140202DS5064S0001UK                         | Joan mo torres           | Don QUALITY ASSURANCE 5  | 2               | Ver detaile           |
|     | 43      | 29/10/2014      | 29/10/2014     | Certificado descargado | VILLAVENDIMIO 19                   | 9468401VK3696G0007XW                         | joan mo torres           | Don QUALITY ASSURANCE 5  | 2               | Ver detalle           |
|     | 42      | 29/10/2014      |                | Certificado enviado    | HOLANDUCIA-SUR                     | 5202101UF2450S0669EX                         | joan mo torres           | Don QUALITY ASSURANCE 5  | 2               | Ver detalle           |
|     | 41      | 23/10/2014      |                | Certificado enviado    | AL VEDAT 138                       | 7176204YJ1677N0008LY                         | JUAN COSTA MARTÍNEZ      | Don QUALITY ASSURANCE 5  | 2               | Ver detalle           |
|     | 40      | 22/10/2014      | 22/10/2014     | Certificado descargado | PICA D'ESTATS 9                    | 2281114CF2928S0001IJ                         | JOAN MO TORRES           | Don QUALITY ASSURANCE 5  | 2 🖄             | Ver detalle           |
|     | 39      | 22/10/2014      | 22/10/2014     | Certificado descargado | ACCION 1                           | 7878209UF6677N0001AH                         | ANNA MONTRAVETA VILADRIO | Don QUALITY ASSURANCE 5  | 2 🖄             | Ver detaile           |
|     | 38      | 22/10/2014      | 22/10/2014     | Certificado descargado | PICA D'ESTATS 9                    | 2281114CF2928S0001IJ                         | joan mo torres           | Don QUALITY ASSURANCE 5  | 2 🖄             | Ver detaile           |
|     | 37      | 22/10/2014      | 22/10/2014     | Certificado descargado | RIU LLOBREGAT 4                    | 9734109CF4593D0006QO                         | JOAN MO TORRES           | Don QUALITY ASSURANCE 5  | 2               | Ver detaile           |
|     | 36      | 22/10/2014      | 22/10/2014     | Certificado descargado | CAPONATA 16                        | 6632411DF2863D0056ZD                         | JOAN MO TORRES           | Don QUALITY ASSURANCE 5  | 2               | Ver detalle           |

# Pantalla de los certificados solicitados por los notarios

Al acceder al portal, nos encontraremos con la pantalla que muestra el listado de solicitudes efectuadas por los Notarios, ofreciendo información sobre los siguientes aspectos:

- (1) Documentación: Muestra la última versión del manual de esta plataforma para los administradores de fincas.
- Reloj: Situando el cursor sobre el mismo muestra el plazo de emisión en el que se encuentra el certificado.
- Id.: Número de certificado del servicio de tu despacho profesional.
- Fecha solicitud: Muestra la fecha de solicitud del certificado.
- Fecha de descarga: Muestra la fecha de descarga del certificado por parte del notario.
- Estado: Muestra el estado en el que se encuentra el certificado. Pendiente, deuda informada, certificado enviado, certificado descargado.
- Comunidad de propietarios: Muestra la comunidad de propietarios a la que se refiere el certificado.
- Referencia catastral: Muestra la referencia catastral del inmueble a la que se refiere la finca de la cual hay que emitir el certificado.
- Propietario: Muestra el propietario de la finca registral.
- Notario: Muestra el notario que ha solicitado el certificado o que se ha descargado el certificado.

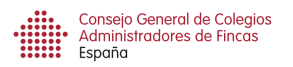

- Documentos: Puede mostrar un icono con la autorización del propietario y otro icono con acceso a un PDF que muestra el certificado del estado de la deuda una vez emitido con el certificado del la FNMT del Administrador.
- Ver detalle Botón "Ver detalle": Da acceso a la pantalla de informe parcial de la deuda y emisión del certificado.
- Rechazar Botón "Rechazar": Permite rechazar la solicitud de un certificado solicitado por un Notario, indicando la causa del mismo. Por ejemplo: "Ya no administramos dicha comunidad desde hace un mes. El nuevo Administrador de Fincas es ..."
- Pulsando en cada columna, aparece un desplegable que te permite ordenar de forma ascendente o descendente.
- La fila "Filtros" nos permite establecer filtros en el listado de nuestros certificados por diferentes conceptos: Estado, Mes de descarga, Con o Sin autorización. Podemos borrar los filtros establecidos con el botón "Borrar filtros".
- Exportar Podemos exportar la relación de los certificados que nos han solicitado a una hoja de Excel.

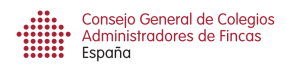

|       | al de emisió             | on de certificados     | s del estado de la             | deuda                   |                                              |                            |                               | Administrador | r: JESUS NAVARRO MORA   Cer |
|-------|--------------------------|------------------------|--------------------------------|-------------------------|----------------------------------------------|----------------------------|-------------------------------|---------------|-----------------------------|
|       |                          |                        |                                |                         |                                              |                            |                               |               | Document                    |
| stado | de solicitudes           | Listado de envios proa | ctivos                         |                         |                                              |                            |                               |               |                             |
| Nues  | vo envio   Filtros: Cual | quier estado           | Mes descarga                   | Borrar filtros Boportar |                                              |                            |                               |               | CSV Introduzca CSV          |
| ld, 1 | Fecha envio              | Estado                 | Comunidad propietarios         | CSV                     | Referencia catastral                         | Propietario                | Notario                       | Documentos    | Acciones                    |
| 135   | 06/03/2015               | Certificado enviado    | PICA D'ESTATS 9                | XZBOGAEB                | 2281114CF2928S0001IJ                         | JOAN MO TORRES             |                               | 🕜 🔯 III       | Ver detaile                 |
| 134   | 06/03/2015               | Certificado enviado    | PADRE CAMARA 10<br>ACCION 1    | KFUDITHC                | 6489303TL7368G0005QZ<br>7878209UF6677N0001AH | anna montraveta            | Don QUALITY ASSURANCE 5       | 🕑 🖄 📖         | Ver detalle                 |
| 124   | 03/03/2015               | Ingreso recibido       | ATLANTA-96 6<br>ATLANTA-96 6   | RXLQVPED                | 8070401YJ1687S0055MR<br>8070401YJ1687S0122WY | FRANCISCO ABAD LLUCH       | Don Vicente Sorribes Gisbert  | B             | Ver detaile Eliminar        |
| 110   | 25/02/2015               | Certificado descargado | ATLANTA-96 6<br>ATLANTA-96 6   | 2VAVUM64                | 8070401YJ1687S0047KX<br>8070401YJ1687S0114BQ | FRANCISCO NAVARRO ALMERICH |                               | 🧷 🗳 III       | Ver detaile                 |
| 109   |                          | Ingreso recibido       | EUROPA 2                       | VAD04VIG                | 2VAVUM64 CATASTRAL                           | FRANCISCO NAVARRO ALMERICH |                               | 2             | Ver detalle Eliminar        |
| 108   | 23/02/2015               | Certificado enviado    | ATLANTA-96 6                   | JT0MUIY1                | 8070401YJ1687S0002IS                         | JUAN ORTIZ CANILLA         |                               | 谢 🔯 🖉         | Ver detalle                 |
| 107   |                          | Ingreso recibido       | EUROPA 1<br>AL VEDAT 138       | NUUMQNPT                | 7176202YJ1677N0005ZE<br>7176204YJ1677N0008LY | FRANCISCO NAVARRO ALMERICH |                               | B             | Ver detaile Eliminar        |
| 105   |                          | Borrador               |                                |                         |                                              | FRANCISCO NAVARRO ALMERICH |                               |               | Ver detalle Eliminar        |
| 104   |                          | Ingreso recibido       | ATLANTA-96 6                   | EDQZUBRM                | 8070401YJ1687S0003OD                         | JESUS NAVARRO MORA         |                               | 2             | Ver detaile Eliminar        |
| 103   |                          | Pote. Ingreso          | OLIMPICA 48                    | ZEKQEGAG                | SIN REFER. CATASTRAL                         | FRANCISCO NAVARRO ALMERICH |                               | B             | Ver detaile Eliminar        |
| 102   |                          | Ingreso recibido       | ATLANTA-96 6<br>ATLANTA-96 6   | OX1AUTEB                | 8070401YJ1687S0049BQ<br>8070401YJ1687S0107HB | RAQUEL ABAD LLUCH          | Doña Mª Elena Sánchez Calvo   | B             | Ver detaile Eliminar        |
| 101   |                          | Ingreso recibido       | OLIMPICA 48                    | KTSWCMCA                | 8072701YJ1687S0072PG                         | RAQUEL ABAD LLUCH          |                               | R             | Ver detalle Eliminar        |
| 100   | 10/02/2015               | Ingreso recibido       | SANT GREGORI 2<br>AL VEDAT 138 | GE1L64/A                | 7965219YJ1678N0150IU<br>7176204YJ1677N0008LY | FRANCISCO NAVARRO ALMERICH | Don Vicente Sorribes Gisbert  | B             | Ver detaile Eliminar        |
| 99    | 04/02/2015               | Certificado descargado | PICA D'ESTATS 9                | NHNFMW1G                | 2281114CF2928S0001IJ                         | JOAN MO TORRES             |                               | 谢 🔯 🖉         | Ver detalle                 |
| 88    |                          | Borrador               | ARAGO 154                      |                         | 9621825DF2892B0002RB                         | aaa bbb                    |                               |               | Ver detalle Eliminar        |
| 97    | 20/02/2015               | Certificado enviado    | PICA D'ESTATS 9                | XIPXZP6A                | 2281114CF2928S0001IJ                         | JOAN MO TORRES             |                               | 🕜 🎲 IIII      | Ver detaile                 |
| 33    | 20/02/2015               | Certificado enviado    | ARAGO 154                      | OX4PL9CQ                | 9621825DF2892B0002RB                         | sdsadsa dsadsadsa          |                               | 🕜 🖄 III       | Ver detaile                 |
| 91    |                          | Pdte. Ingreso          | ARAGO 154                      | DUKRLADQ                | 9621825DF2892B0002RB                         | ddd ddd                    |                               | B             | Ver detaile Eliminar        |
| 0     |                          | Ingreso recibido       | ARAGO 154                      | 7/P6ZAOG                | 9521825DF2892B0002RB                         | aaaa bbb                   |                               | B             | Ver detalle Eliminar        |
| 9     |                          | Ingreso recibido       | PORVENIR 16                    | H4QV8WJA                | 1873934YJ2617S0034SL                         | QUALITAT                   | Don José Pascual Díaz Serrano | R             | Ver detalle Elminar         |
|       |                          | - 2                    |                                |                         |                                              |                            |                               | -             | F                           |

# Pantalla de los certificados solicitados en nuestros despachos

Pulsando en la pestaña "Listado de envíos proactivos", nos encontraremos con la pantalla que muestra el listado de solicitudes efectuadas por los propietarios en nuestros despachos, ofreciendo información sobre los siguientes aspectos:

- <sup>O Nuevo envio</sup> Botón "Nuevo envío": Pulsaremos en él cuando un propietario quiera solicitar un certificado en nuestro despacho.
- Id.: Número de certificado del servicio de tu despacho profesional.
- Fecha envío: Muestra la fecha de envío del certificado.
- Fecha de descarga: Muestra la fecha de descarga del certificado por parte del notario.
- Estado: Muestra el estado en el que se encuentra el certificado. Borrador, pdte.ingreso, ingreso recibido, certificado descargado, certificado enviado.
- Comunidad de propietarios: Muestra la comunidad de propietarios a la que se refiere el certificado.
- CSV: Código CSV que sirve para realizar el ingreso en el banco y para efectuar la descarga del certificado por el notario.
- Referencia catastral: Muestra la referencia catastral del inmueble a la que se refiere la finca de la cual hay que emitir el certificado.
- Propietario: Muestra el propietario de la finca registral.
- Notario: Muestra el notario que al que se le va a enviar el certificado si nos ha informado previamente el propietario.

- Documentos: Puede mostrar un icono con la autorización del vendedor , otro icono con acceso a un PDF a que muestra el certificado del estado de la deuda una vez emitido con el certificado del la FNMT del Administrador y un icono en forma de código de barras , que nos muestra el documento CSV con el cual el vendedor presentará al notario para que éste pueda proceder a descargárselo desde su notaría, e incorporarlo a la escritura de compra-venta.
- Ver detalle Botón "Ver detalle": Da acceso a la pantalla de emisión del certificado. Sólo podremos acceder si hemos impreso el documento de solicitud y se lo hemos entregado al propietario. Nos quedaremos una copia firmada por el vendedor.
- Botón "Eliminar": Nos permite eliminar una solicitud, siempre y cuando no se haya firmado el certificado.
- Pulsando en cada columna, aparece un desplegable que te permite ordenar de forma ascendente o descendente.
- La fila "Filtros" nos permite establecer filtros en el listado de nuestros certificados por diferentes conceptos: Estado, Mes de descarga. También podremos buscar un certificado por el código CSV.

# Rechazo de solicitud

Podemos rechazar la solicitud de un Notario por los siguientes motivos: Rechazar

- \* No administramos la Comunidad.
- \* No identificamos el inmueble en cuestión.
- \* ...

Existen dos formas de rechazar una solicitud:

1.- Botón "Rechazar" de la pantalla listado de solicitudes.

| orta     | l de emisi       | ión de cer     | tificados del e          | estado de la deu                                      | ıda                                                       |                         | •       | Admir              | nistrador: JESUS | NAVARRO MORA   Certar         |
|----------|------------------|----------------|--------------------------|-------------------------------------------------------|-----------------------------------------------------------|-------------------------|---------|--------------------|------------------|-------------------------------|
|          |                  |                |                          |                                                       |                                                           |                         |         |                    |                  | Documentació                  |
| Listado  | de solicitudes   | Listado di     | e envios proactivos      |                                                       |                                                           |                         |         |                    |                  |                               |
| Filtros: | Cualquier estado |                | Mes descarga             | Con / Sin Autorizad                                   | ión 👻 Borrar filtros [                                    | Exportar                |         |                    |                  |                               |
| Id       | Fecha solicitud  | Fecha descarga | Estado                   | Comunidad propletarios                                | Referencia catastral                                      | Propletario             | Notario |                    | Documentos       | Acciones                      |
| 0 60     | 10/12/2014       |                | Pendlente                | mayor 20<br>PERE CALDERS 68                           | SIN REFER. CATASTRAL<br>1933801DF2913D0059IQ              | Pablo Ruiz              | Don Q   | UALITY ASSURANCE 5 |                  |                               |
| 57       | 10/12/2014       | 10/12/2014     | Certificado descarga Rec | hazar solicitud                                       |                                                           |                         | ×       | ALITY ASSURANCE 5  | 2                | Ver detalle                   |
| 55       | 10/12/2014       | 10/12/2014     | Certificado descarga     | Motivo de rechazo                                     |                                                           |                         |         | ALITY ASSURANCE 5  | 2                | Ver detalle                   |
| 51       | 10/12/2014       | 10/12/2014     | Certificado descarga     | Esta Comunidad no la adr                              | ninistro desde el 1 de diciembre o                        | e 2014.                 |         | ALITY ASSURANCE 5  |                  | Ver detalle                   |
| 50       | 05/11/2014       | 05/11/2014     | Certificado descarga     | He entregado toda la doc<br>Para su información es Ju | umentación al nuevo Administrad<br>an <u>Pagán</u> Valero | r.                      |         | rio Abascal Acebal |                  | [ Ver detalle ]               |
| 49       | 05/11/2014       | 05/11/2014     | Certificado descarga     |                                                       |                                                           |                         |         | rio Abascal Acebal |                  | Ver detalle                   |
| D 48     | 30/10/2014       |                | Deuda informada          |                                                       |                                                           |                         |         | ALITY ASSURANCE 5  |                  |                               |
| 47       | 29/10/2014       | 29/10/2014     | Certificado descarga     |                                                       |                                                           |                         |         | ALITY ASSURANCE 5  | 2                | Ver detalle                   |
| 46       | 29/10/2014       | 29/10/2014     | Certificado descarga     |                                                       |                                                           |                         |         | ALITY ASSURANCE 5  |                  | [ Ver detaile ]               |
| 45       | 29/10/2014       | 29/10/2014     | Certificado descarga     |                                                       |                                                           |                         |         | ALITY ASSURANCE 5  |                  | Ver detalle                   |
| 44       | 29/10/2014       | 29/10/2014     | Certificado descarga     |                                                       |                                                           |                         |         | ALITY ASSURANCE 5  |                  | Ver detalle                   |
| 43       | 29/10/2014       | 29/10/2014     | Certificado descarga     |                                                       |                                                           |                         |         | ALITY ASSURANCE 5  |                  | Ver detalle                   |
| 42       | 29/10/2014       |                | Certificado enviado      |                                                       | Rechazar solicitud                                        |                         |         | ALITY ASSURANCE 5  |                  | Ver detalle                   |
| 41       | 23/10/2014       |                | Certificado enviado      | AL VEDAT 138                                          | 7176204YJ1677N0008LY                                      | JUAN COSTA MARTÍNEZ     | Don Q   | UALITY ASSURANCE 5 |                  | Ver detalle                   |
| 40       | 22/10/2014       | 22/10/2014     | Certificado descargado   | PICA D'ESTATS 9                                       | 2281114CF2928S0001IJ                                      | JOAN MO TORRES          | Don Q   | UALITY ASSURANCE 5 | 2                | Ver detalle                   |
| 39       | 22/10/2014       | 22/10/2014     | Certificado descargado   | ACCION 1                                              | 7878209UF6677N0001AH                                      | ANNA MONTRAVETA VILADRI | C Don Q | UALITY ASSURANCE 5 | 2                | Ver detalle                   |
| 38       | 22/10/2014       | 22/10/2014     | Certificado descargado   | PICA D'ESTATS 9                                       | 2281114CF2928S0001IJ                                      | joan mo torres          | Don Q   | UALITY ASSURANCE 5 | R 🙆              | Ver detalle                   |
| 37       | 22/10/2014       | 22/10/2014     | Certificado descargado   | RIU LLOBREGAT 4                                       | 9734109CF4593D00D6QO                                      | JOAN MO TORRES          | Don Q   | UALITY ASSURANCE 5 |                  | Ver detalle                   |
|          | Página 1 de 3    | × × × ∞ .      |                          |                                                       |                                                           |                         |         |                    | 1                | Vlostrando registros 1 - 25 d |
| ico inf  | ormacion.gif     |                |                          |                                                       |                                                           |                         |         |                    |                  | Mostrar todas las descargas   |

2. Botón "Rechazar solicitud" de la pantalla "Detalle de solicitud del certificado".

| e solicitud de certificado         |            |                                                             |                                                                    |                   |                  |                 |
|------------------------------------|------------|-------------------------------------------------------------|--------------------------------------------------------------------|-------------------|------------------|-----------------|
| Deuda parcial por inmueble         |            |                                                             |                                                                    |                   |                  |                 |
| Referencia                         | Dirección  |                                                             | Municipio                                                          |                   | Fecha deuda      | Importe deuda   |
| 9621825DF2892B0002RB               | CALLE ARAG | SO 154 01 01                                                | Barcelona                                                          |                   |                  |                 |
| Observaciones:                     |            |                                                             |                                                                    |                   |                  |                 |
|                                    | Re         | chazar solicitud                                            |                                                                    | ×                 |                  |                 |
|                                    |            | 🏌 Motivo de rechazo                                         |                                                                    |                   |                  |                 |
| Certificado del estado de la deuda |            | De los dos inmuebles que se<br>quien administra el patio de | olicita el certificado, solo administramos el gara<br>la vivienda. | aje. Desconocemos |                  |                 |
| Estado de la deuda                 |            |                                                             |                                                                    |                   |                  |                 |
| Referencia                         | Dirección  |                                                             |                                                                    |                   | Fecha exigible 🕕 | Importe deuda 🕄 |
| )bservaciones:                     |            |                                                             |                                                                    |                   |                  |                 |
| Existen derramas futuras           |            |                                                             | Rechazar solicitud                                                 |                   |                  |                 |
| Movimientos                        |            |                                                             |                                                                    | l                 |                  |                 |
| Fecha / Hora                       | Descrij    | pción                                                       |                                                                    |                   | Acciones         |                 |
| 11/12/2014 16:40:31                | Recep      | ción de la solicitud.                                       |                                                                    |                   |                  |                 |
|                                    |            | Rechazar solicitud Guardar                                  |                                                                    | icado Cancelar    |                  |                 |
|                                    |            |                                                             |                                                                    |                   |                  |                 |

# Emisión del certificado del estado de la deuda

## Solicitud de certificado por un Notario

Si has recibido el siguiente mensaje en tu correo electrónico y un SMS en tu móvil, **PONTE EN MARCHA.** (Documento 6)

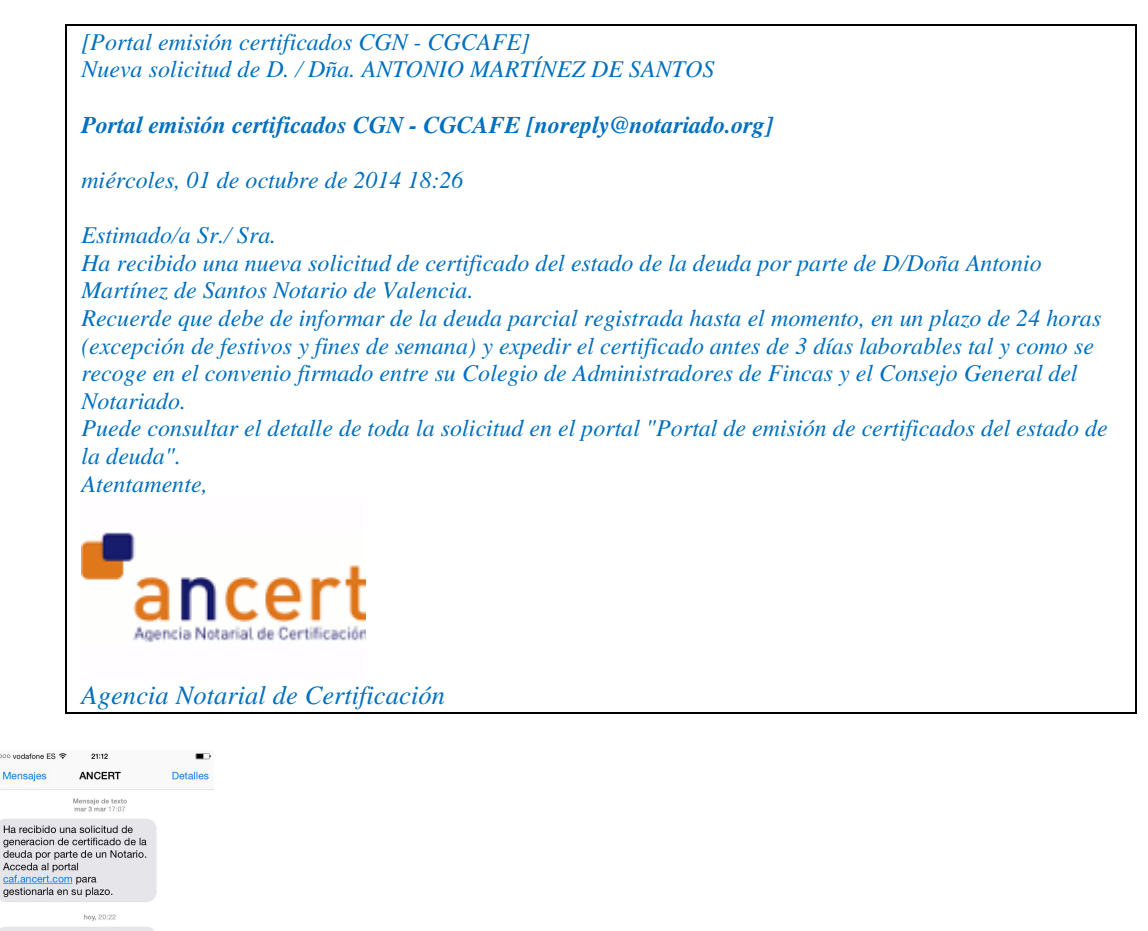

Ha recibido una solicitud de generacion de certificado de la deuda por parte de un Notario. Acceda al portal catancert.com para gestionarla en su plazo.

Envia

Mensaje de texto Recuerda que la primera vez que utilices este servicio es necesario que hayas instalado el paquete "SFEREN (software de firma electrónica) que se explica en el apartado Requisitos de este manual.

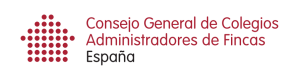

# Visión general de la pantalla

Para ver los detalles de un certificado, debes pulsar en el botón "Ver detalle" del certificado que quieres ver.

| Datos del Notario                                                 |                                                                                              | Datos del propietario sol                                               | citante                                                                                 | Datos de la comunidad de propietari                                                 | 05        |                     |
|-------------------------------------------------------------------|----------------------------------------------------------------------------------------------|-------------------------------------------------------------------------|-----------------------------------------------------------------------------------------|-------------------------------------------------------------------------------------|-----------|---------------------|
| lotario:                                                          | Don QUALITY ASSURANCE 5                                                                      | Nº documento:                                                           | 79276218w                                                                               | Comunidad Propietarios                                                              | CIF       |                     |
| eléfono de contacto:                                              | 999.888.666                                                                                  | Nombre completo:                                                        | ANNA MONTRAVETA VILADRICH                                                               | ARAGO 154                                                                           |           |                     |
| Dirección:                                                        | Calle Collserola 14, B, 3, 1, 5<br>17430 Santa Coloma de Famers<br>(Girona)                  | Teléfono de contacto:                                                   |                                                                                         |                                                                                     |           |                     |
| atos del inmueble<br>istado de inmuebles d                        | le la solícitud                                                                              |                                                                         |                                                                                         |                                                                                     |           |                     |
| Referencia                                                        | Dirección                                                                                    |                                                                         | Municipio                                                                               |                                                                                     | Provincia |                     |
| 9621825DF2892B0002                                                | RB CALLE ARAGO 1                                                                             | 54 01 01                                                                | Barcelona                                                                               |                                                                                     | Barcelona |                     |
| Nombre fichero<br>nformación parcial de l                         | Tipo docume<br>la deuda                                                                      | nto Fo                                                                  | rmato Tamaño                                                                            | Fecha envio                                                                         | Acciones  |                     |
| <ul> <li>En este apartado, el<br/>Aun así, pueden exis</li> </ul> | administrador informa de forma preliminar (<br>stir deudas adicionales hasta la fecha de hoy | antes de la emisión del certificado<br>y pagos futuros (próximas derram | del estado de las deudas con la comunida<br>as aprobadas en Junta) que se verán refleja | d de propietarios hasta la fecha indicada por el<br>ados en el certificado emitido. | mismo.    |                     |
| Deuda parcial por inmu                                            | ieble                                                                                        |                                                                         | A particular                                                                            |                                                                                     | -         | terre and a strengt |
| Reierencia<br>9621825DE2892B0002R                                 | B CALLE ARAG                                                                                 | O 154 01 01                                                             | Municipio                                                                               | Fecha deu                                                                           | ua        | importe deuda       |
|                                                                   | C CALLE MOIO                                                                                 |                                                                         | and bortonia                                                                            |                                                                                     |           |                     |

En esta pantalla "Detalla solicitud de certificado" podemos visualizar los siguientes apartados:

Datos de notario.

Datos del propietario solicitante.

Datos de la comunidad de propietarios donde deberemos introducir el CIF de la Comunidad que aparecerá posteriormente en el certificado del estado de la deuda. Datos del inmueble de la solicitud.

Sede Electrónica del Catastro: pulsando en esta opción y copiando primero la referencia catastral, podremos ir a la Sede Electrónica del Catastro, al objeto de poder comprobar a que edificio se refiere, siempre que tengamos alguna duda sobre el inmueble en cuestión.

Autorización del vendedor si se dispone por parte del notario.

Certificado del estado de la deuda: con tres apartados, estado de la deuda, Observaciones, y Derramas futuras.

Cualquier modificación que realicemos en esta pantalla, es conveniente guardarla con el Botón "Guardar" Guardar que se encuentra al final de esta pantalla.

Para volver al listado de solicitudes una vez guardadas tus modificaciones, no cierres el navegador, pulsa en el aspa x que se encuentra en la ventana "Detalle solicitud del certificado".

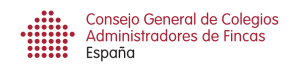

## Informe de la deuda parcial

Lo primero es informar de la deuda que tienes reflejada en la última Junta de Propietarios o la que según tu contabilidad es la más cierta.

**RECUERDA**: El éxito de esta plataforma será el cumplimiento de los plazos acordados con el Colectivo Notarial: 24 horas para información parcial de la deuda y 3 días para la emisión del certificado.

### No esperes al cumplimiento de los plazos. No es necesario informar de la deuda parcial, si emites el certificado de la deuda en 24 horas laborables.

En este apartado, el administrador informa de forma preliminar (antes de la emisión del certificado) del estado de las deudas con la comunidad de propietarios hasta la fecha indicada por el mismo.

Debes cumplimentar la fecha de la deuda de la cual estás informando, así como el importe y las Observaciones que estimes oportunas, por ejemplo, cual es el motivo de la fecha informada: "Según Junta de Propietarios celebrada el XX/XX/XXXX".

Una vez cumplimentados, pulsa el botón: "Informar deuda parcial".

| e solicitud de certificado                                                                                                    |                                                                                                    |                                                                                      |                                                                  |                                                  |
|----------------------------------------------------------------------------------------------------|----------------------------------------------------------------------------------------------------|--------------------------------------------------------------------------------------|------------------------------------------------------------------|--------------------------------------------------|
| Información parcial de la deud<br>En este apartado, el admini<br>fecha indicada por el mismo<br>Aun as, pueden existir deu<br>emitido. | a<br>strador informa de forma preliminar (antes de l<br>,<br>das adicionales hasta la fecha de hoy y pagos f | a emisión del certificado) del estado de i<br>uturos (próximas derramas aprobadas er | las deudas con la comunidad c<br>n Junta) que se verán reflejado | de propietarios hasta la<br>os en el certificado |
| Deuda parcial por inmueble                                                                                                    |                                                                                                    |                                                                                      |                                                                  |                                                  |
| Referencia                                                                                                    | Dirección                                                                                                    | Municipio                                                                            | Fecha deuda                                                      | Importe deuda                                    |
| 7176204YJ1677N0008LY                                                                                                    | AVENIDA AL VEDAT 138 02 04                                                                                   | Torrent                                                                              | *********                                                        |                                                  |
| Joservaciones:                                                                                                    |                                                                                                    |                                                                                      |                                                                  |                                                  |
| Certificado del estado de la de                                                                                                    | uda                                                                                                    |                                                                                      |                                                                  |                                                  |
| Estado de la deuda                                                                                                    |                                                                                                    |                                                                                      |                                                                  |                                                  |

ADVERTENCIA: Para volver a listado de certificados, no pulses el botón retroceso del navegador.

Pulsa el botón X cerrar de la ventana "Detalle solicitud de certificado", y volver al listado de certificados.

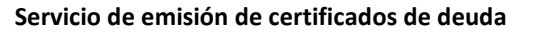

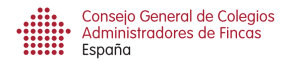

## Cumplimentar un certificado

Si ya has cuadrado el banco de la Comunidad y tienes la información real sobre la deuda de propiedad en cuestión, es el momento de cumplimentar el CERTIFICADO.

TIENES 3 DÍAS PARA CUMPLIMENTARLO DESDE QUE TE LO SOLICITAN.

**ADVERTENCIA**: No pulses el tabulador para pasar de campo. Cuando hayas rellenado cualquier campo del formulario, pulsa Enter.

A continuación debes rellenar el apartado CERTIFICADO DEL ESTADO DE LA DEUDA, donde debes indicar la fecha exigible y el importe de la deuda.

En el apartado observaciones, puedes indicar el detalle de las cuotas pendientes, y todo aquello que creas de interés.

Ejemplo de apartado Observaciones: 01/02/2014 Cuota extra instalación ascensor 01/09/2014 Cuota septiembre 2014.

La cuota mensual es de 30 euros, no considerándose liquida la correspondiente al mes de octubre.

Todo ello sin perjuicio de lo establecido en la Ley 16/2009, de 13 de noviembre (BOE 275, de 14 de noviembre de 2009), de Servicios de Pago.

| Certificado del estado de la de                                                                           | uda                                                                                                    |                                         |                  |                 |
|----------------------------------------------------------------------------------------------------|----------------------------------------------------------------------------------------------------|-----------------------------------------|------------------|-----------------|
| Estado de la deuda                                                                                        |                                                                                                    |                                         |                  |                 |
| Referencia                                                                                                | Dirección                                                                                                    | Municipio                               | Fecha exigible 1 | Importe deuda 🕕 |
| 1933801DF2913D0059IQ                                                                                      | CALLE PERE CALDERS 68 A 2 04 C                                                                                                    | Sant Cugat del Vallès                   | 29/09/2014       | 11€             |
| 6489303TL7368G0005QZ                                                                                      | CALLE PADRE CAMARA 10 1 01 01                                                                                                    | Salamanca                               | 29/09/2014       | 12 €            |
|                                                                                                    |                                                                                                    | Ô                                       |                  |                 |
| Existen derramas futuras                                                                                  |                                                                                                    | Vista prelimina                         | ar certificado   |                 |
| Existen derramas futuras                                                                                  |                                                                                                    | Vista prelimin                          | ar certificado   |                 |
| Existen derramas futuras Movimientos Fecha / Hora                                                         | Descripción                                                                                                    | Vista prelimina                         | ar certificado   |                 |
| Existen derramas futuras<br>Movimientos<br>Fecha / Hora<br>29/09/2014 12:11:01                            | Descripción<br>Recepción de la solicitud.                                                                                            | Vista prelimina                         | Acciones         |                 |
| Existen derramas futuras     Movimientos     Fecha / Hora     29/09/2014 12:11:01     29/09/2014 12:11:15 | Descripción<br>Recepción de la solicitud.<br>Recepción de la autorización del propietar                                              | vista prelimina<br>io al Administrador. | Acciones         |                 |
| Existen derramas futuras<br>Movimientos<br>Fecha / Hora<br>29/09/2014 12:11:01<br>29/09/2014 12:11:53     | Descripción<br>Recepción de la solicitud.<br>Recepción de la autorización del propietar<br>Recepción de la información sobre la deuc | io al Administrador.<br>da previa.      | Acciones         |                 |

Si existen derramas futuras, marca la casilla con el ratón y rellena los datos de la nueva ventana "Anadir derrama" Añadir derrama. Caben tantas derramas futuras como consideres necesario.

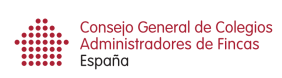

| le solicitud de certificado                                                                     |                                    |                                             |                                             |                   |                 |  |
|-------------------------------------------------------------------------------------------------|------------------------------------|---------------------------------------------|---------------------------------------------|-------------------|-----------------|--|
|                                                                                                 |                                    |                                             |                                             |                   |                 |  |
|                                                                                                 |                                    |                                             |                                             |                   |                 |  |
| Certificado del estado de la                                                                    | deuda                              |                                             |                                             |                   |                 |  |
| Estado de la deuda                                                                              |                                    |                                             |                                             |                   |                 |  |
| Referencia Dirección                                                                            |                                    |                                             | Municipio                                   | Fecha exigible 3  | Importe deuda 🕕 |  |
| 1933801DF2913D0059IQ                                                                            | CALLE PER                          | RE CALDERS 68 A 2 04 C                      | Sant Cugat del Vallès                       | 29/09/2014        | 11€             |  |
| 6489303TL7368G0005QZ                                                                            | CALLE PAL                          | DRE CAMARA 10 1 01 01                       | Salamanca                                   | 29/09/2014        | 12€             |  |
|                                                                                                 |                                    |                                             |                                             |                   |                 |  |
| ✓ Existen derramas futura                                                                       | as                                 |                                             | Vista prelir                                | ninar certificado |                 |  |
| Existen derramas futura     Añadir derrama                                                      | 35                                 |                                             | Vista prelir                                | ninar certificado |                 |  |
| Existen derramas futura Alladir derrama                                                         | as                                 | 11-COL                                      | Vista prelir                                | ninar certificado |                 |  |
| Existen derramas futura     Añadir derrama     Referencia                                       | <b>as</b><br>Dirección             | Municipio                                   | Vista preliz<br>Fecha Junta 🕄 Importe derra | ninar certificado | Acciones        |  |
| Existen derramas futura     Aladir derrama     Referencia                                       | as<br>Dirección                    | Municipio                                   | Fecha Junta Importe derra                   | minar certificado | Acciones        |  |
| Existen derramas futura Aladir derrama Referencia Movimientos Fecha / Hora                      | as<br>Dirección<br>Descri          | Municipio                                   | Fecha Junta Importe derra                   | minar certificado | Acciones        |  |
| Existen derramas futura Afladir derrama Referencia Movimientos Fecha / Hora 29/09/2014 12:11.01 | as<br>Dirección<br>Descri<br>Recep | Municipio<br>pción<br>ción de la solicitud. | Fecha Junta Importe derra                   | minar certificado | Acciones        |  |
| Existen derramas futura Aladir derrama Referencia Movimientos Fecha / Hora 29/09/2014 12.11.01  | as<br>Dirección<br>Descri<br>Recep | Municipio<br>pción<br>ción de la solicitud. | Fecha Junta Contificado Cancelar            | ninar certificado | Acciones        |  |

Cuando hayas rellenado estos cuatro apartados (fecha exigible, importe de la deuda, observaciones y si existen derramas futuras), puedes ""Guardar" Guardar" los datos introducidos para posteriormente seguir añadiendo información, O "Firmar y enviar certificado" Firmar y enviar

Vista preliminar certificado **Consejo:** Antes de enviar el certificado pulsa en "Vista preliminar certificado" para ver cual es el resultado final que va a ver el Notario.

Advertencia: No cierres el navegador. Solo pulsa en el aspa de la más ventana más interior.

### Envío y firma de un certificado

Si ya estás seguro de los datos introducidos, pulsa "Firmar y enviar certificado".

El sistema te lo volverá a preguntar: "Desea continuar con la firma del certificado?". Si pulsas "Firmar", el certificado firmado electrónicamente se enviará al Notario que te lo ha solicitado, y volverás a la pantalla inicial donde se encuentran todos tus certificados.

Una vez firmes el certificado, la aplicación enviará una notificación al Notario.

Cuando el notario se descargue el certificado, se visualizará en la pantalla del listado de solicitudes el cambio de esta de las misma a:

"Certificado descargado"

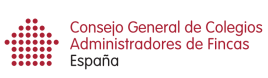

| -> C & https://testancert.com/portaldeudas/login.do?_c                                                                                                    | c=1413206186150                                                                                                    | \$ =    |
|----------------------------------------------------------------------------------------------------|----------------------------------------------------------------------------------------------------|---------|
| Aplicaciones 🙁 Google 🤷 S Sabadell 🛝 Castellano 🧶 Caixa Rural Torre                                                                                                    | nt 🥥 Arquia 🚸 CAFV 🧶 Cajamar 🧝 Seg. Soc. 🗋 Tu Administrador 🚚 Iberdrola 📓 La Caina 🔞 Google 🚶 Nota simple \chi NIF COMUNIDADES 🔡 Prosegur 🚺 Bankia 🤣 CENTR                                                                                                    | ALITA » |
| nfirmar certificado                                                                                                    |                                                                                                    | ×       |
| Se ha generado el cettificado del estado de la deuda a partir de los data<br>Por favor, valide que el contenido es correcto y proceda a la firma elect<br>2Desea continuar con la firma del certificado?<br>Por favor, instale en su máquina el cettificado de la Fábrica Nacional de | s introducidos.<br>dinica del mismo.<br>Moneda y Timbre y pulse Firmar.<br>Firmar Cancelar                                                                                                    |         |
|                                                                                                    | BRIEFER CANAETINE, PR.12 SMICLAMMA NACAMALIO DIA Termit SMIDDEL 6.844<br>NORMA 6.844<br>Ofras consideraciones:<br>La última liquídación de gastos realizada fue el 1 de octubre de 2014.                                                                                                    | *       |
|                                                                                                    | Y para que conste a los efectos previstos en el art. 9.1 de la Ley de Propiedad Horizontal y sin<br>perjuizido de lo que resulte de la leguidación final de ejercicio, explito el presente certificado<br>finado de unicipaticamento.<br>3 de Jan. ESEX de la VARRO MORA<br>Advin. Colegiado 1700<br>En Torrent, a 13 de octubre de 2014 |         |
|                                                                                                    |                                                                                                    |         |
|                                                                                                    |                                                                                                    |         |

ADVERTENCIA: Si no te funciona la primera vez, fíjate en lo siguiente:

**INTERNET EXPLORER:** Si ves una pestaña en el explorador de error en el certificado, es que no funciona correctamente, entonces acepta para que reconozca el certificado de ANCERT.

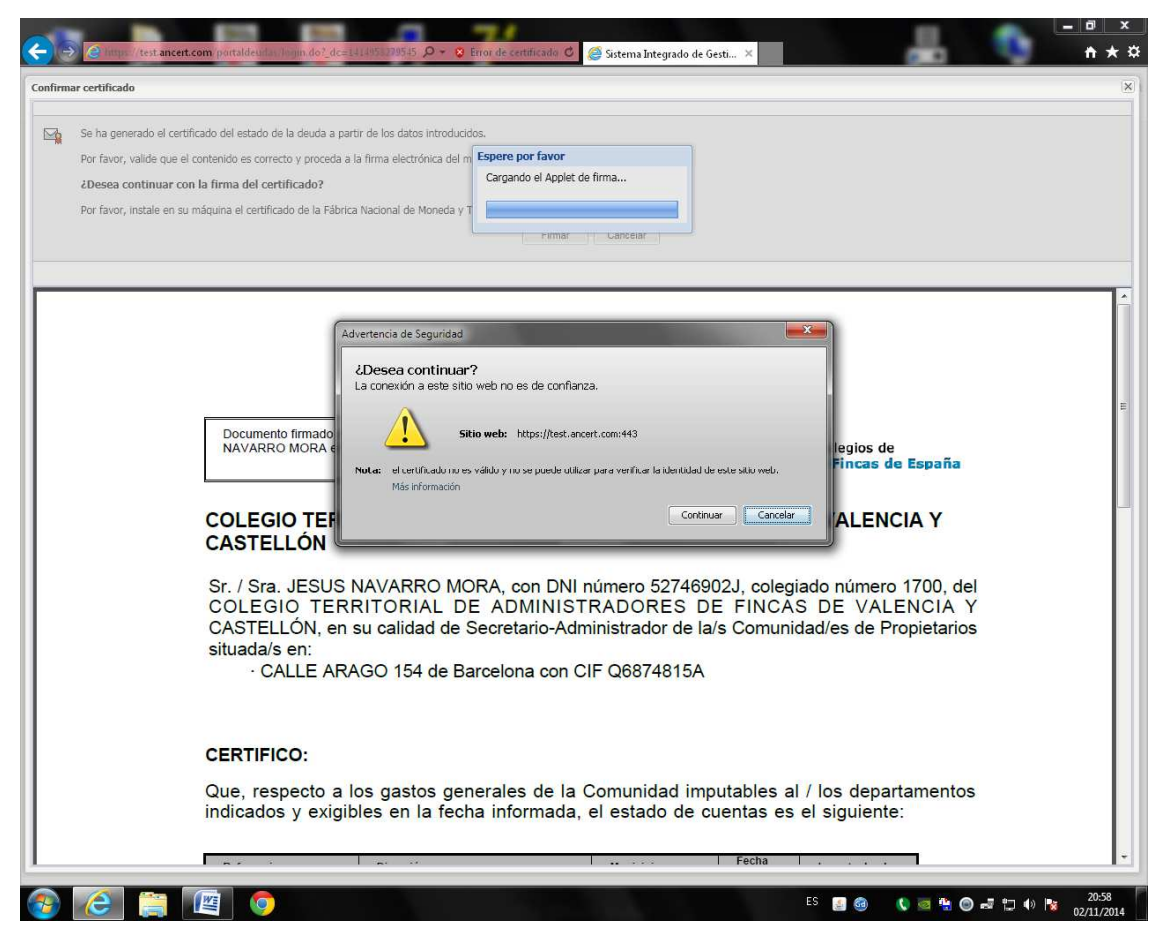

# Solicitud de certificado en nuestro despacho

Para este caso, deberemos entrar en la caf.ancert.com con nuestro certificado de la FNMT y pulsar en la pestaña "Listado de envíos proactivos".

| rtal     | de emisio     | ón de certificados     | s del estado de la                                                                                                    | deuda                   |                                              |                            |                               | Administrador | : JESUS NAVAR | RO MORA   Ge    |
|----------|---------------|------------------------|----------------------------------------------------------------------------------------------------|-------------------------|----------------------------------------------|----------------------------|-------------------------------|---------------|---------------|-----------------|
|          |               |                        |                                                                                                    |                         |                                              |                            |                               |               |               | Documen         |
| stado de | solicitudes   | Listado de envios proa | the deserve                                                                                                    | n                       |                                              |                            |                               |               | L cm/ Introdu | 1740 CSV        |
| NUEVO I  | Easter amile  | Estado                 | Comparison of the second second secon | Bonar muos Meg Exportar | Referencia estastes!                         | Dessistante                | Materia                       | Descentes     | Assistant     | 1208 0.57       |
| 135      | 06/03/2015    | Certificado enviado    | PICA D'ESTATS 9                                                                                                    | XZBOGAEB                | 2281114CE292850001LJ                         | JOAN MO TORRES             | Wolano                        |               | Ver detaile   |                 |
| 124      | 06/02/2016    | Cartificado emilado    | DADRE CAMARA 10                                                                                                    | KEUDITHO                | 64902027) 72690000607                        | anna mantra ata            | Dee OUNLITY ASSURANCE 5       |               | Ver detalle   |                 |
| 134      | 06/03/2015    | Gentricado enviado     | ACCION 1                                                                                                    | KEUUTHC.                | 7878209UF6677N0001AH                         | anina monuravieta          | DOI QUALITY ASSURANCES        | 🖉 🖾 IIII      | verdetalle    |                 |
| 124      | 03/03/2015    | Ingreso recibido       | ATLANTA-96.6<br>ATLANTA-96.6                                                                                                    | RXLQVPED                | 8070401YJ1687S0055MR<br>8070401YJ1687S0122WY | FRANCISCO ABAD LLUCH       | Don Vicente Sombes Gisbert    | B             | Ver detaile   | Elminar         |
| 110      | 25/02/2015    | Certificado descargado | ATLANTA-96.6<br>ATLANTA-96.6                                                                                                    | 2VAVUM64                | 8070401YJ1687S0047KX<br>8070401YJ1687S0114BQ | FRANCISCO NAVARRO ALMERICH |                               | 🕑 🖄 📖         | Ver detaile   |                 |
| 109      |               | Ingreso recibido       | EUROPA 2                                                                                                    | VAD04VIG                | 2VAVUM64 CATASTRAL                           | FRANCISCO NAVARRO ALMERICH |                               | R             | Ver detaile   | Eliminar        |
| 108      | 23/02/2015    | Certificado enviado    | ATLANTA-96.6                                                                                                    | JT0MUIY1                | 8070401YJ1687S0002IS                         | JUAN ORTIZ CANILLA         |                               | 🖉 🎑 III       | Ver detaile   |                 |
| 107      |               | Ingreso recibido       | EUROPA 1<br>AL VEDAT 138                                                                                                    | NUUMQNPT                | 7176202YJ1677N0005ZE<br>7176204YJ1677N0008LY | FRANCISCO NAVARRO ALMERICH |                               | B             | Ver detaile   | Eliminar        |
| 105      |               | Borrador               |                                                                                                    |                         |                                              | FRANCISCO NAVARRO ALMERICH |                               |               | Ver detaile   | Eliminar        |
| 104      |               | Ingreso recibido       | ATLANTA-96 6                                                                                                    | E0QZUBRM                | 8070401YJ1687S0003OD                         | JESUS NAVARRO MORA         |                               | B             | Ver detaile   | Elminar         |
| 103      |               | Pote. Ingreso          | OLIMPICA 48                                                                                                    | ZEKQEGAG                | SIN REFER. CATASTRAL                         | FRANCISCO NAVARRO ALMERICH |                               | B             | Ver detaile   | Elminar         |
| 102      |               | Ingreso recibido       | ATLANTA-96 6<br>ATLANTA-96 6                                                                                                    | OX1AUTEB                | 8070401YJ1687S0049BQ<br>8070401YJ1687S0107HB | RAQUEL ABAD LLUCH          | Doña Mª Elena Sánchez Calvo   | B             | Ver detaile   | Eliminar        |
| 101      |               | Ingreso recibido       | OLIMPICA 48                                                                                                    | KTSWCMCA                | 8072701YJ1687S0072PG                         | RAQUEL ABAD LLUCH          |                               | B             | Ver detaile   | Elminar         |
| 100      | 10/02/2015    | Ingreso recibido       | SANT GREGORI 2<br>AL VEDAT 138                                                                                                    | GE1L64/A                | 7985219YJ1678N0150IU<br>7176204YJ1677N0008LY | FRANCISCO NAVARRO ALMERICH | Don Vicente Sombes Gisbert    | B             | Ver detaile   | Eliminar        |
| 99       | 04/02/2015    | Certificado descargado | PICA D'ESTATS 9                                                                                                    | NHNFMW1G                | 2281114CF2928S0001IJ                         | JOAN MO TORRES             |                               | 💌 🎑 pag       | Ver detaile   |                 |
| 98       |               | Borrador               | ARAGO 154                                                                                                    |                         | 9621825DF2892B0002RB                         | aaa bbb                    |                               |               | Ver detaile   | Eliminar        |
| 97       | 20/02/2015    | Certificado enviado    | PICA D'ESTATS 9                                                                                                    | XIPXZP6A                | 2281114CF2928S0001IJ                         | JOAN MO TORRES             |                               | 🕑 🖄 (M)       | Ver detaile   |                 |
| 93       | 20/02/2015    | Certificado enviado    | ARAGO 154                                                                                                    | OX4PL9CQ                | 9621825DF2892B0002RB                         | sdsadsa dsadsadsa          |                               | 🕑 🙆 📖         | Ver detaile   |                 |
| 91       |               | Pdte. Ingreso          | ARAGO 154                                                                                                    | DUKRLADQ                | 9621825DF2892B0002RB                         | ddd ddd                    |                               | R             | Ver detaile   | Elminar         |
| 90       |               | Ingreso recibido       | ARAGO 154                                                                                                    | 7/P6ZAOG                | 9621825DF2892B0002RB                         | aaaa boo                   |                               | R             | Ver detaile   | Elminar         |
| 89       |               | Ingreso recibido       | PORVENIR 16                                                                                                    | H4QV8WJA                | 1873934YJ2617S0034SL                         | QUALITAT                   | Don José Pascual Díaz Serrano | R             | Ver detaile   | Elminar         |
| 1 1 P    | árcina 1 de 2 | N N M                  |                                                                                                    |                         |                                              | 4. 6. (7 - 6.5)            |                               |               | Mostra        | ndo registros 1 |

Una vez estemos en la pantalla "Listado de envíos proactivos", pulsaremos en el botón "Nuevo envío", lo que provocará que se aparezca la siguiente pantalla:

| envio proactivo                                                                                       |                                  |                                                                                                    |  |
|----------------------------------------------------------------------------------------------------|----------------------------------|----------------------------------------------------------------------------------------------------|--|
| atos del Notario<br>otario: Selecci<br>eléfono de contacto:<br>Irección:                              | cione un notario                 | Datos del propietario solicitante<br>Tipo documento:<br>Documento:<br>Primer apellido:<br>Segundo apellido:<br>Teléfono de contacto: |  |
| atos del inmueble<br>) Referencia Catastral                                                           |                                  |                                                                                                    |  |
| Dirección<br>Añadir inmueble<br>Istado de inmuebles de la solic<br>G Elminar                          | stud                             |                                                                                                    |  |
| Dirección     Añadir inmueble     Jistado de inmuebles de la solic     Certainar     Referencia       | itud<br>Dirección                | Municipio Provincia                                                                                                    |  |
| Dirección  Afladir inmueble  Jstado de inmuebles de la solic  Eminar  Referencia  ovimientos          | citud<br>Dirección               | Muncipio Provincia                                                                                                    |  |
| Dirección Afladir innueble Istado de innuebles de la solic Contrar Referencia ovimientos -echa / Hora | Jtud<br>Dirección<br>Descripción | Muncipio Provincia<br>Acciones                                                                                                    |  |

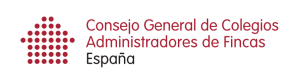

## Cumplimentar una solicitud

Entonces deberemos rellenar los siguientes campos:

 Nombre y apellidos del Notario si nos lo ha dicho el propietario. Si solo sabemos un apellido o el nombre el buscador nos indicará todos los que coinciden.

Si indicamos el nombre del notario, el certificado que emitamos le llegará a él directamente, pero no es un campo necesario para la emisión del certificado. El CUV es un número interno de ANCERT que identifica inequívocamente a un notario, pero nos lo facilitará la aplicación.

Si hemos introducido el nombre del notario y lo queremos borrar, sólo debemos pulsar en el aspa X que está a la derecha del nombre.

| squeda de Nota | ario     |          |                  | Telefono de c(x) |
|----------------|----------|----------|------------------|------------------|
| Filtros de bús | squeda   |          |                  |                  |
| N              | ombre:   |          |                  |                  |
| Ap             | ellidos: | sorribes |                  |                  |
|                | CUV:     |          |                  |                  |
|                |          |          |                  |                  |
| Resultados de  | la búso  | jueda    | Anallidas        |                  |
| 8505777        | Vicen    | te       | Sorribes Gisbert |                  |
| 9000336        | Nuria    |          | Sorribes Gracia  |                  |
|                |          |          |                  |                  |

• Datos del propietario solicitante:

| Tipo docume    | nto: | Documento:            |
|----------------|------|-----------------------|
| NIF            | ~    | 19282342Q             |
| Nombre:        |      | Primer apellido:      |
| Francisco      |      | Navarro               |
| Segundo apelli | do:  | Teléfono de contacto: |
| Almerich       | 1    | 961084956             |

• Datos del inmueble de la solicitud.

El primer dato que solicita y es obligatorio es la referencia catastral del inmueble. Podríamos solicitarle el último recibo del IBI como hace el notario, pero si no es el caso, elegiremos la opción "Dirección" y rellenaremos los campos marcados en rojo.

|                    | Datos del     Refere     Direcci                                                     | inmueble<br>encia Catastral                              |                                                  |           |         |         |  |
|--------------------|--------------------------------------------------------------------------------------|----------------------------------------------------------|--------------------------------------------------|-----------|---------|---------|--|
|                    | añadir 🔇                                                                             | inmueble                                                 |                                                  |           |         |         |  |
| Datos del inmueble |                                                                                      |                                                          |                                                  |           |         |         |  |
| Oirección          | Tipo de vía:<br>Seleccione una opción v 0<br>Provincia:<br>Seleccione una opción v 0 | Nombre de la vía:<br>Municipio:<br>Seleccione una opción | Número: Bloque:<br>Código postal:<br>Seleccione. | Escalera: | Planta: | Puerta: |  |
| Añadir inmueble    |                                                                                      |                                                          |                                                  |           |         |         |  |

Cuando hayamos rellenado todos los campos obligatorios, la aplicación buscará la referencia catastral, y rellenará todos los campos.

En algunas ocasiones, es posible que el inmueble del cual emitamos el certificado no tenga una referencia catastral inequívoca en el catastro. En tal caso, el buscador nos preguntará si queremos añadirlo de todas formas.

# ES MUY IMPORTANTE QUE IDENTIFIQUEMOS INEQUIVOCAMENTE EL INMUEBLE.

## LA MEJOR FORMA ES CON LA REFERENCIA CATASTRAL.

Si ya tenemos identificado el inmueble, entonces pulsaremos el botón añadir inmueble.

A continuación, si queremos añadir otros inmuebles al certificado, como una plaza de garaje y/o un trastero, deberemos seguir el mismo proceso.

Los inmuebles que vayamos añadiendo irán apareciendo en el apartado "listado de inmuebles de la solicitud".

| tud                      |                                                                                             |                                                                                                    |
|--------------------------|---------------------------------------------------------------------------------------------|----------------------------------------------------------------------------------------------------|
|                          |                                                                                             |                                                                                                    |
| Dirección                | Municipio                                                                                   | Provincia                                                                                                    |
| CL ATLANTA-96 6 1 1 01   | Torrent                                                                                     | Valencia                                                                                                    |
| CL ATLANTA-96 6 GA -1 31 | Torrent                                                                                     | Valencia                                                                                                    |
| CL ATLANTA-96 6 TR -1 31 | Torrent                                                                                     | Valencia                                                                                                    |
|                          | Dirección<br>CL ATLANTA-96 6 1 1 01<br>CL ATLANTA-96 6 GA -1 31<br>CL ATLANTA-96 6 GR -1 31 | bud           Dirección         Municipio           CL ATLANTA-96 6 11 01         Torrent           CL ATLANTA-96 6 GA -1 31         Torrent           CL ATLANTA-96 6 TR -1 31         Torrent |

Este supuesto consta de una vivienda, plaza de garaje y trastero. Como las tres propiedades están vinculadas y solo hay una escritura, la referencia catastral solo la tiene la vivienda. La plaza de garaje y el trastero los incluiremos SIN REFERENCIA CATASTRAL.

Una vez rellenada la solicitud, deberemos pulsar el botón "Guardar" e imprimir el Documento de Solicitud para que el propietario siga las instrucciones del mismo.

EL PROPIETARIO DEBERÁ FIRMAR UNA COPIA DEL DOCUMENTO DE SOLICITUD. (Documento 2)

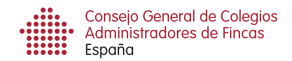

## Cumplimentar un certificado

Si el propietario ya ha hecho el ingreso del importe del certificado y tu Colegio te ha notificado dicho ingreso (Documento n.7), es el momento de cumplimentar el CERTIFICADO.

**Recordatorio:** No pulses el tabulador para pasar de campo. Cuando hayas rellenado cualquier campo del formulario, pulsa Enter.

# En la fase inicial de pruebas, donde no se va a cobrar el certificado emitido por el Administrador, debes activar la opción "Recibido ingreso".

A continuación debes rellenar el apartado CERTIFICADO DEL ESTADO DE LA DEUDA, donde debes indicar la fecha exigible y el importe de la deuda.

En el apartado observaciones, puedes indicar el detalle de las cuotas pendientes, y todo aquello que creas de interés.

Ejemplo de apartado Observaciones: 01/02/2014 Cuota extra instalación ascensor

01/09/2014 Cuota septiembre 2014.

La cuota mensual es de 30 euros, no considerándose liquida la correspondiente al mes de octubre.

Todo ello sin perjuicio de lo establecido en la Ley 16/2009, de 13 de noviembre (BOE 275, de 14 de noviembre de 2009), de Servicios de Pago.

| rtificado del estado de la deuda — |                                             |                       |                  |                 |  |
|------------------------------------|---------------------------------------------|-----------------------|------------------|-----------------|--|
| rtificado del estado de la deuda — |                                             |                       |                  |                 |  |
|                                    |                                             |                       |                  |                 |  |
| tado de la deuda                   |                                             |                       |                  |                 |  |
| ferencia                           | Dirección                                   | Municipio             | Fecha exigible 🕚 | Importe deuda 0 |  |
| 33801DF2913D0059IQ                 | CALLE PERE CALDERS 68 A 2 04 C              | Sant Cugat del Vallès | 29/09/2014       | 11€             |  |
| 89303TL7368G0005QZ                 | CALLE PADRE CAMARA 10 1 01 01               | Salamanca             | 29/09/2014       | 12€             |  |
| ervaciones:                        |                                             |                       |                  |                 |  |
| Existen derramas futuras           |                                             |                       |                  |                 |  |
| ovimientos                         |                                             |                       |                  |                 |  |
| cha / Hora                         | Descripción                                 |                       | Acciones         |                 |  |
| /09/2014 12:11:01                  | Recepción de la solicitud.                  |                       |                  |                 |  |
| /09/2014 12:11:15                  | Recepción de la autorización del propietari | o al Administrador.   |                  |                 |  |
| /09/2014 12:11:53                  | Recepción de la información sobre la deud   | la previa.            |                  |                 |  |
|                                    |                                             |                       |                  |                 |  |
|                                    |                                             |                       |                  |                 |  |

Si existen derramas futuras, marca la casilla con el ratón y rellena los datos de la nueva ventana "Anadir derrama". Caben tantas derramas futuras como consideres necesario.

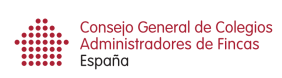

| Certificado del estado de la                                                                                 | a deuda                              |                                                                                                    |                              |                       |                 |  |
|----------------------------------------------------------------------------------------------------|--------------------------------------|----------------------------------------------------------------------------------------------------|------------------------------|-----------------------|-----------------|--|
| Estado de la deuda                                                                                           |                                      |                                                                                                    |                              |                       |                 |  |
| Referencia Dirección                                                                                         |                                      |                                                                                                    | Municipio                    |                       | Importe deuda 🕕 |  |
| 1933801DF2913D0059IQ                                                                                         | CALLE PEF                            | RE CALDERS 68 A 2 04 C                                                                                                    | Sant Cugat del Vallès        | 29/09/2014            | 11€             |  |
| 6489303TL7368G0005QZ                                                                                         | CALLE PAG                            | DRE CAMARA 10 1 01 01                                                                                                    | Salamanca                    | 29/09/2014            | 12€             |  |
| Observaciones:                                                                                               |                                      |                                                                                                    |                              |                       |                 |  |
| ✓ Existen derramas futur                                                                                     | <b>'as</b>                           |                                                                                                    | Vista prelin                 | ninar certificado     |                 |  |
| Existen derramas futur     Añadir dorrama                                                                    | 'as                                  |                                                                                                    | Vista prelin                 | ninar certificado     |                 |  |
| Existen derramas futur C Añadir derrama                                                                      | ras                                  | luces of the second second sec | Vista preim                  | ninar certificado     |                 |  |
| Existen derramas futur Añadir derrama Referencia                                                             | Dirección                            | Municipio                                                                                                    | Fecha Junta 🕄 Importe derrar | na Concepto derrama   | Acciones        |  |
| Existen derramas futur     Aladir derrama     Referencia Movimientos                                         | <b>Dirección</b>                     | Municipio                                                                                                    | Fecha Junia Importe derrar   | na 🕻 Concepto derrama | Acciones        |  |
| Existen derramas futur     Añadir derrama     Referencia Movimientos Fecha / Hora                            | Dirección<br>Descri                  | Municipio                                                                                                    | Fecha Junta 🕽 Importe derrar | na Concepto derrama   | Acciones        |  |
| Existen derramas futur     Añadir derrama     Referencia Movimientos     Fecha / Hora     20/0/2014 12.11.01 | Pas<br>Dirección<br>Descrit<br>Recep | Municipio<br>pción<br>ción de la solicitud.                                                                                                    | Fecha Junia Importe derrar   | na Concepto derrama   | Acciones        |  |
| Existen derramas futur     Añadir derrama     Referencia Movimientos Fecha / Hora 29/09/2014 12.11.01        | Pas<br>Dirección<br>Descri<br>Recep  | Municipio<br>pción<br>ción de la solicitud.                                                                                                    | Fecha Junta Timporte derrar  | na Concepto derrama   | Acciones        |  |

Cuando hayas rellenado estos cuatro apartados (fecha exigible, importe de la deuda, observaciones y si existen derramas futuras), puedes ""Guardar" los datos introducidos para posteriormente seguir añadiendo información, O "Firmar y enviar certificado".

**Consejo:** Antes de enviar el certificado pulsa en "Vista preliminar certificado" para ver cual es el resultado final que va a ver el Notario.

Advertencia: No cierres el navegador. Solo pulsa en el aspa de la más ventana más interior.

## Envío y firma de un certificado

Si ya estás seguro de los datos introducidos, pulsa "Firmar y enviar certificado".

El sistema te lo volverá a preguntar: "Desea continuar con la firma del certificado?". Si pulsas "Firmar", el certificado firmado electrónicamente se enviará al Notario donde se va a firmar si te han informado, o quedará en la nube hasta que un notario pueda descargárselo cuando el vendedor le haya informado del CSV.

Cuando el notario se descargue el certificado, se visualizará en la pantalla del listado de solicitudes el cambio de esta de las misma a:

### "Certificado descargado"

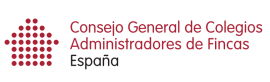

| Apricaciones 👩 Google - S subaten / Castenano 🖉 Casta Kutar ro                                                                                                    | niem 🔍 Angana 🚫 CARY 🔮 Cajaman ᇌ segusor. 🔄 tu Annimistratori 🐜 metorona 🌇 La Cana 💽 Google 🔍 nota simple 🎢 tur comortevates 🚲 Prosegui 🚺 bantua 🤍 Certificat                                                                                                    | ~ |
|----------------------------------------------------------------------------------------------------|----------------------------------------------------------------------------------------------------|---|
| onfirmar certificado                                                                                                    |                                                                                                    |   |
| Se ha generado el certificado del estado de la deuda a partir de los co<br>Per Tavor, valide que el contentido es correcto y proceda a la firma el<br>20esea contrutanzo co la firma del certificador<br>Por favor, instale en su máquina el certificado de la Fábrica Nacional | lates introducidos.<br>ectrónica del monto.<br>de Moneda y Timbre y pube Firmar.<br>Firmar Cencetar                                                                                                    |   |
|                                                                                                    | Immerine constanting     Viral Biole Ministration Ministration (Section Constraints)       Immerine constraints     Viral Section Constraints)       La difficient legislation realization fraint del spercicles, expedio el presente certificado le resente entiticado fraint del spercicles, expedio el presente certificado fraind del spercicles, expedio el presente certificado del certificado del presente certificado del terconocamente.       Xr Agan que constate a los effectos previstos en el art. 9:1 de la Ley de Propiedad Horizontal y ain presente certificado del certificado del presente certificado del certificado del presente certificado del presente certificado |   |

# Modalidades de pago del certificado

## Pago con intervención del Notario. Solicitud al notario

Mediante esta modalidad el pago del certificado se realizará a través de la Notaria junto al resto de gastos derivados de sus servicios.

El Notario acordará con el vendedor y comprador quién y cómo le abonan el servicio.

Únicamente se procederá al pago de aquellos certificados que hayan sido descargados por el Notario.

Mensualmente se abonarán a cada Administrador los certificados que haya emitido.

## Pago sin intervención del Notario. Solicitud en nuestro despacho

Mediante esta modalidad, la emisión del certificado habrá sido abonada previamente en la cuenta que designada por el Colegio de Administradores según contrato con IDS y que ha sido informada al vendedor en el momento de la solicitud, al igual que deberá firmar el documento por el cual el vendedor le solicita el certificado y se le informa del coste del mismo y de donde debe realizar el ingreso por el servicio, para su posterior emisión.

La cuenta que se facilite al vendedor para le ingreso del coste de la utilización del servicio de emisión del certificado del estado de la deuda será gestionada por cada Colegio Territorial de Administradores de Fincas, de forma que cuando el ingreso se haya efectuado, el Colegio deberá informar al Colegiado para que emita el certificado y facilite al vendedor el correspondiente CSV y la factura que emitirá la aplicación.

# Condiciones de pago del servicio

IDS ejerce como recaudador del servicio ofrecido por los Administradores de Fincas, el cual procederá al abono mensual al Administrador de Fincas, a los diferentes Colegios Territoriales y ANCERT por los trabajos de gestión.

Ancert ejerce como recaudador del servicio ofrecido por el Notariado el cual procederá al abono mensual a IDS para su posterior reparto entre los Administradores de Fincas y los diferentes Colegios Territoriales.

El pago de los certificados se gestionará en función al número de descargas de los mismos, por lo tanto, se abonarán todas aquellas solicitudes en las que el Notario descargue el certificado. Y además se abonarán al Administrador todos aquellos certificados emitidos de forma proactiva, con independencia de su descarga.

Los 50 euros que se percibirán por cada certificado se repartirá de la siguiente forma:

| DESTINATARIO                      | BASE    | IVA    | TOTAL   |
|-----------------------------------|---------|--------|---------|
| Administrador                     | 20,00€  | 4,20 € | 24,20 € |
| Colegio Administradores           | 4,00€   | 0,84 € | 4,84 €  |
| IDS                               | 4,00€   | 0,84 € | 4,84 €  |
| Uso plataforma tecnológica Ancert | 13,32 € | 2,80 € | 16,12 € |
| TOTAL                             | 41,32 € | 8,68€  | 50,00€  |

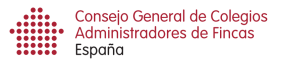

# Emisión del certificado en el despacho del Administrador

En primer lugar se emite una factura por parte de IDS a cada propietario, por el coste total del servicio y que será cobrada íntegramente por la misma, con el siguiente detalle

Emisor de la Factura: IDS, Informática y Desarrollo de Software C/Poeta Mas y Ros, 7 46021 VALENCIA NIF-B-96200845

> Receptor de la factura: (Identificación del Propietario): D. xxxxxxxxxxxxxxxxx Domicilio: 46000 VALENCIA NIF.999999999

| 41,  | 41,32 |
|------|-------|
| . 8, | 8,68  |
| 50   | 50.00 |
| %    | %     |

Mensualmente IDS emitirá una factura en nombre del Administrador para el pago de sus honorarios por todos los certificados que haya emitido, con el siguiente detalle:

Emisor de la Factura: (Identificación del Administrador): D. xxxxxxxxxxx Domicilio: 46000 VALENCIA NIF.999999999

> Receptor de la factura: IDS C/ Poeta Mas y Ros, 7 46021 VALENCIA NIF:B-96200845

| CONCEPTO                                                                | IMPORTE    | EUROS |
|-------------------------------------------------------------------------|------------|-------|
|                                                                         |            |       |
| Emisión decertificado deuda Comunidad Propietarios emitido el mes de de | B.I.       | 20,00 |
| Forma de pago: Ingreso en la cuenta                                     | IVA 21%    | 4,20  |
|                                                                         | Total      | 24,20 |
| Nota: Caso de que el Administrador sea persona física en la             | factura se |       |

<u>Nota: Caso de que el Administrador sea persona física en la factura se deberá expresar el IRPF correspondiente que, para el año 2.015, ha guedado establecido en el 19,00%.</u>

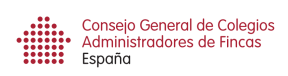

Como compensación para sufragar los costes de utilización de la plataforma informática, ANCERT emitirá una factura a IDS, para el pago de sus honorarios, y que será pagada por IDS, y con el siguiente detalle:

<u>Emisor de la factura:</u> ANCERT

> Receptor de la Factura: IDS, Informática y Desarrollo de Software C/ Poeta Mas y Ros, 7 46021 VALENCIA NIF:B-96200845

| CONCEPTO                                                                         | IMPORT  | E EUROS |
|----------------------------------------------------------------------------------|---------|---------|
|                                                                                  |         |         |
| Emisión certificado deuda emitidos utilizando la plataforma durante el mes de de | B.I.    | 13,32   |
|                                                                                  | IVA 21% | 2,80    |
|                                                                                  | Total   | 16,12   |

En compensación de los trabajos a realizar por el Colegio de Administradores de fincas, éste emitirá mensualmente a IDS para el pago de sus honorarios, una factura con el siguiente detalle:

*Emisor de la factura: Colegio de Administradores de Fincas de Valencia y Castellón Plaza de Crespins, 3 46003 VALENCIA NIF:Q-4676006B* 

> Receptor de la Factura: IDS, Informática y Desarrollo de Software C/ Poeta Mas y Ros, 7 46021 VALENCIA NIF-B-96200845

| CONCEPTO                                                                                                  | IMPORT                   | E EUROS              |
|----------------------------------------------------------------------------------------------------|--------------------------|----------------------|
| Emisión de XXXX certificado deuda emitidos por los Colegiados del Colegio de<br>Durante el mes de de 2015 | B.I.<br>IVA 21%<br>Total | 4,00<br>1,26<br>7,26 |

# Emisión del certificado solicitado en Notaría

Factura emitida por el NOTARIO / ANCERT a cada propietario, y será cobrada íntegramente por el NOTARIO / ANCERT, y con el siguiente detalle:

*Emisor de la Factura:* Notario/Ancert Domicilio: 46000 NIF-B-99999999

Receptor de la factura:(IdentificacióndelPropietario):D.D. xxxxxxxxxxxxxxxxxxxxDomicilio:46000 VALENCIANIF.999999999

| IMPORTE | EEUROS                     |
|---------|----------------------------|
|         |                            |
| B.I.    | 41,32                      |
| IVA 21% | 8,68                       |
| Total   | 50.00                      |
|         | IMPORTE<br>B.I.<br>IVA 21% |

Factura emitida mensualmente por IDS a ANCERT, en compensación del servicio, con el siguiente detalle:

*Emisor de la Factura: IDS, Informática y Desarrollo de Software C/ Poeta Mas y Ros, 7 46021 VALENCIA NIF-B-96200845* 

> Receptor de la factura: Ancert Domicilio: 46000 NIF.999999999

| CONCEPTO                                                                                                    | IMPORTE | EUROS |
|----------------------------------------------------------------------------------------------------|---------|-------|
| Emisión de XXX certificados deuda emitidos por los Administradores dde Fincas del Colegio Territorial de solicitados por los notarios durante el mes de | DI      | 29.00 |
|                                                                                                    | B.I.    | 28,00 |
| Forma de pago: Ingreso en la cuenta                                                                                                    | IVA 21% | 5,88  |
|                                                                                                    | Total   | 33,88 |

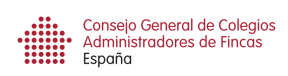

Factura emitida mensualmente por cada Colegio de Administradores de Fincas a IDS, para sufragar los gastos originados, con el siguiente detalle:

*Emisor de la factura: Colegio de Administradores de Fincas de \_\_\_\_\_ Plaza de Crespins, 3 46003 VALENCIA NIF: Q-4676006B* 

<u>Receptor de la Factura:</u>

IDS, Informática y Desarrollo de Software C/Poeta Mas y Ros, 7 46021 VALENCIA NIF-B-96200845

| CONCEPTO                                                                                 | IMPORT  | E EUROS |
|------------------------------------------------------------------------------------------|---------|---------|
| Emisión de XXXX certificados deuda emitidos por nuestros Colegiados durante el mes de de | B.I.    | 6,00    |
|                                                                                          | IVA 21% | 1,26    |
|                                                                                          | Total   | 7,26    |

Factura emitida mensualmente por el Administrador de Fincas a I.D.S, por la emisión de los certificados emitidos durante el mes anterior, con el siguiente detalle:

# Emisor de la factura:

(Identificación del Administrador): D. xxxxxxxxxxxxxxxx Domicilio: 46000 VALENCIA NIF.999999999

### <u>Receptor de la Factura:</u>

IDS, Informática y Desarrollo de Software C/Poeta Mas y Ros, 7 46021 VALENCIA NIF-B-96200845

| CONCEPTO                                                                                                    | IMPORT  | E EUROS |
|----------------------------------------------------------------------------------------------------|---------|---------|
| Emisión decertificados deuda Comunidad Propietarios emitido el mes de de<br>Forma de pago: ingreso en la cuenta | B.I.    | 20,00   |
|                                                                                                    | IVA 21% | 4,20    |
|                                                                                                    | Total   | 24,20   |

# Cobro de los certificados emitidos.

Una vez al mes y si el mes anterior has emitido algún certificado, recibirás el siguiente mensaje:

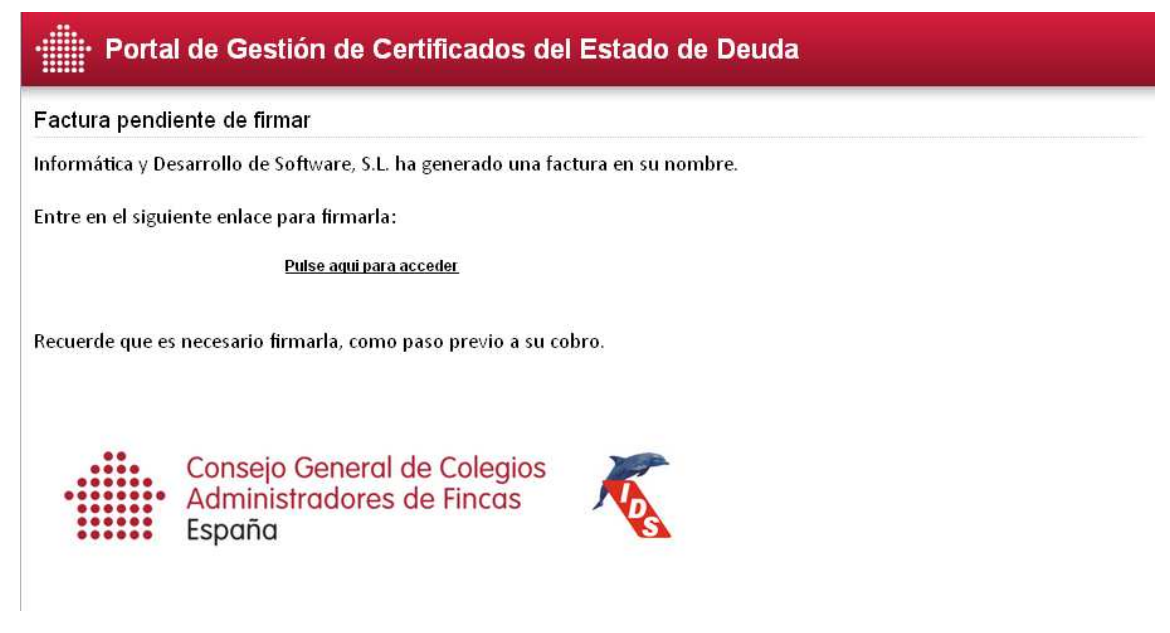

Entonces deberás pulsar en el enlace, o entrar en <u>www.certificadosdeuda.es</u> en el apartado colegiados, en la pestaña Mis facturas, y realizar dos acciones:

- Pulsar en el botón de Firmar. De esa forma, a los tres días te ingresarán en tu cuenta el importe de la factura, y
- Imprimir la factura para contabilizarla en la contabilidad de tu empresa. Recuerda que si eres persona física, llevará retención y si eres empresa no.

| Consejo General de<br>Administradores de<br>España | e Colegios<br>e Fincas                                                                                                    |                |                      | Panel de control                                                                                                    |       |       |             |        |        |
|----------------------------------------------------|----------------------------------------------------------------------------------------------------|----------------|----------------------|----------------------------------------------------------------------------------------------------|-------|-------|-------------|--------|--------|
| Mis facturas                                       | Mis facturas                                                                                                    | eccionadas 🎒 I | Listado 🕢            | Cerrar                                                                                                    |       |       | q           | Buscar | 🦪 Lir  |
| 📕 Manual de Uso                                    | Desde Hasta                                                                                                    | F              | Firma<br>- Todos - 💌 |                                                                                                    |       |       |             |        |        |
| Cerrar Sesion                                      | Encontrados 4 registros                                                                                                    |                |                      |                                                                                                    |       |       |             |        |        |
|                                                    | Echa Fecha                                                                                                    | Serie Nu       | umero                | Concepto                                                                                                    | Base  | lva % | Importe iva | Total  | Firma  |
|                                                    | 1 🗋 🛕 06/05/2015                                                                                                    | Z 4            |                      | 1 Certificados emitidos entre el 31/03/2015 y el 30/04/2015                                                                | 20,00 | 21    | 4,20        | 24,20  | 👷 Fi   |
|                                                    | 2 🗋 🕅 02/05/2015                                                                                                    | Z 3            |                      | 3 Certificados emitidos hasta el 30/04/2015                                                                                | 60,00 | 21    | 12,60       | 72,60  | 👷 Fi   |
|                                                    |                                                                                                    |                |                      | 2 Contiliandes emilidae hosts al 20/02/2015                                                                                | 40.00 | 21    | 9.40        | 48.40  | l 😪 Fi |
|                                                    | 3 (A) (01/03/2015<br>4 (C) (A) (04/02/2015                                                                                                    | Z 2<br>Z 1     |                      | 2 Genitikuuda einnikuda einde al 2000/2015 y al 31/01/2015<br>22 Genitikuuda einnikuda einte al 01/01/2015 y al 31/01/2015 | 40,00 | 21    | 8,40<br>T   | 48,40  | 19     |
|                                                    | Comparison     Comparison     C | Z 2<br>Z 1     |                      | 2 centrados embos ente el 0101/2015 y el 3101/2015                                                                         | 4000  | 21    | 8,40        | 48,40  | 19     |

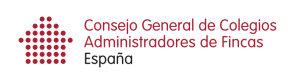

Anexo 1. Autorización del vendedor.

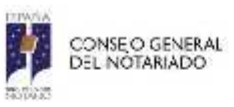

Sr. JESUS NAVARRO MORA

Com. Prop. CALLE SANTA MARIA MAZZARELLO 3 de Torrent Com. Prop. CALLE SANTA MARÍA MAZZARELO 3 de Torrent

AUTORIZACIÓN PARA EL ENVÍO ELECTRÓNICO DEL CERTIFICADO DE ESTADO DE LAS DEUDAS AL COLECTIVO NOTARIAL

Sr. / Sra. JUAN PÉREZ SÁNCHEZ, mayor de edad, con número de documento 59380333Z, actuando en nombre propio y como propietario del / los siguientes inmuebles:

> Referencia catastral 8579102YJ1687N0002PR con dirección CALLE SANTA MARIA MAZZARELLO 3 A 00 02 de Torrent Sin referencia catastral con dirección CALLE SANTA MARÍA MAZZARELO 3 GA -1 02 de Torrent

de conformidad con el Art. 9. e. de la Ley de Propiedad Horizontal 49/1960 modificada por Ley 8/1999 (B. O .E. 8/4/99).

### SOLICITO

La expedición de CERTIFICACIÓN SOBRE EL ESTADO DE DEUDA a efectos de transmisión pública de la/s finca/s relacionada/s anteriormente existentes en la Comunidad de Propietarios situada en:

> CALLE SANTA MARIA MAZZARELLO 3 de Torrent CALLE SANTA MARÍA MAZZARELO 3 de Torrent

y envío electrónico del mismo a D./Dña. QUALITY ASSURANCE 5, Notario de Santa Coloma de Farners y con D.N.I. 21668233W a través del portal de certificados del estado de la deuda del Colectivo Notarial para que el Notario citado pueda descargárselo desde su Sistema Integrado de Gestión Notarial (SIGNO) accediendo el trámite habilitado para ello.

A su vez, declaro conocer y aceptar el coste de la expedición de la expresada certificación a razón de 50.00 EUROS (IVA incluido).

En Santa Coloma de Farners, a 10 de octubre de 2014.

Firmado .: Sr. / Sra. JUAN PÉREZ SÁNCHEZ

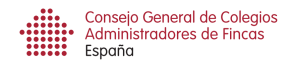

Documento 2. Borrador certificado estado de la deuda.

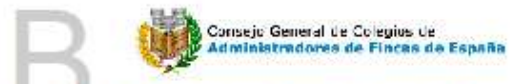

### COLEGIO TERRITORIAL DE ADMINISTRADORES DE FINCAS DE VALENCIA Y CASTELLÓN

Sr. / Sra. JESUS NAVARRO MORA, con DNI número 52746902J, colegiado número 1700, del COLEGIO TERRITORIAL DE ADMINISTRADORES DE FINCAS DE VALENCIA Y CASTELLÓN, en su calidad de Secretario-Administrador de la/s Comunidad/es de Propietarios situada/s en:

· CALLE GERMANIES 81 de Torrent con CIF H96368022

#### CERTIFICO

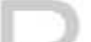

Que, respecto a los gastos generales de la Comunidad imputables al / los departamentos indicados y exigibles en la fecha informada, el estado de cuentas es el siguiente:

| Referencia           | Directión                 | Municipio | Fecha<br>exigible | Importe deuda |
|----------------------|---------------------------|-----------|-------------------|---------------|
| 7377101YJ1677N0069BE | CALLE GERMANIEB 81 2 5 17 | Toment    | 27/04/2015        | 0,006         |
|                      |                           |           | TOTAL             | 0,004         |

Se hace igualmente constar respecto a deuda no exigible a fecha del presente certificado, y a efectos informativos, el siguiente importe de las derramas aprobadas en Junta ordinaria / extraordinaria conforme al siguiente detalle:

| Î | Referencia           | Direction                 | Município | Fectus<br>Junta | Importa | Concepto<br>Derrama                      |
|---|----------------------|---------------------------|-----------|-----------------|---------|------------------------------------------|
| 8 | 7377101YJ1677N00698E | GALLE GERMANIES 81 2 5 17 | Torrent   | 09/02/2015      | 40,00 E | Cuota extra seguro<br>2015 el 15-08-2015 |
| 1 |                      |                           |           | TOTAL           | 40,00€  |                                          |

#### Otras consideraciones:

La cuota mensual por vivienda es de 35 euros que se gira al cobro el primer día de cada mes. Todo ello sin perjuicio de lo establecido en la Ley 16/2009, de 13 de noviembre (BOE 275, de 14 de noviembre de 2009), de Servicios de Pago. El nuevo propietario deberá contactar con el Administrador, Qualitat Habitatge Horta Sud, SLP

para informar de sus datos en el despacho de éste, sito en la calle Constitución n.53 bajo derecha de Torrent, teléfono 961295588.

Y para que conste y sin perjuicio de lo que resulte de la liquidación final del ejercicio, expido el presente certificado firmado electrónicamente.

Sr. / Sra. JESUS NAVARRO MORA Administrador de la Propiedad Núm. Colegiado 1700

En Torrent, a 27 de abril de 2015

Powered by ancert n de Certificados del Estado de la Deuta" desari edo por la Agencia Notarial de Certificación. Este certificación no es la prevenide en el artículo 8.1 de la Ley de Propiedad Horizontal, no obstante, viene expedida por el Secretacio-Administrador de la referida como de la información que estere los estados conteleira de la misma ostería. nd, an wintud

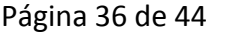

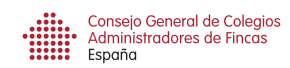

### Documento 3. Certificado estado de la deuda

Documento firmado electrónicamente por JESUS NAVARRO MORA el 22/04/2015.

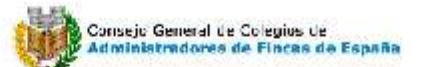

### COLEGIO TERRITORIAL DE ADMINISTRADORES DE FINCAS DE VALENCIA Y CASTELLÓN

Sr. / Sra. JESUS NAVARRO MORA, con DNI número 52746902J, colegiado número 1700, del COLEGIO TERRITORIAL DE ADMINISTRADORES DE FINCAS DE VALENCIA Y CASTELLÓN, en su calidad de Secretario-Administrador de la/s Comunidad/es de Propietarios situada/s en:

AVENIDA AL VEDAT 105 de Torrent con CIF H97263305

### CERTIFICO:

Que, respecto a los gastos generales de la Comunidad imputables al / los departamentos indicados y exigibles en la fecha informada, el estado de cuentas es el siguiente:

| Referencia           | Direction                   | Municipio | Fecha<br>exigible | Importe deuda |
|----------------------|-----------------------------|-----------|-------------------|---------------|
| 7779905YJ1677N0030DL | AVENIDA AL VEDAT 105 1 6 19 | Torrent   | 22/04/2015        | 0,00€         |
|                      |                             |           | TOTAL             | 0,00€         |

Se hace igualmente constar respecto a deuda no exigible a fecha del presente certificado, y a efectos informativos, el siguiente importe de las derramas aprobadas en Junta ordinaria / extraordinaria conforme al siguiente detalle:

| Referencia           | Directión                   | Município | Fectus     | Importa | Concepto<br>Derrama                      |
|----------------------|-----------------------------|-----------|------------|---------|------------------------------------------|
| 7779905YJ1677N0030DL | AVENIDA AL VEDAT 105 1 6 10 | Torrent   | 19/01/2015 | 75,006  | Cuota extra pentura<br>Deguán y escalara |
|                      |                             |           | TOTAL      | 75,00E  |                                          |

Otras consideraciones:

La cuota trimestral por vivienda es de 95 euros que se gira al cobro el primer día del trimestre natural.

Este certificado solo corresponde a la vivienda puerta 19, aunque la referencia catastral también incluya un garaje y trastero. El garaje y trastero pertenecen a otra Comunidad de Propietarios.

Todo ello sin perjuicio de lo establecido en la Ley 16/2009, de 13 de noviembre (BOE 275, de 14 de noviembre de 2009), de Servicios de Pago.

El nuevo propietario deberá contactar con el Administrador, Qualitat Habitatge Horta Sud, SLP para informar de sus datos en el despacho de éste, sito en la calle Constitución n.53 bajo derecha de Torrent, teléfono 961295588.

Y para que conste y sin perjuicio de lo que resulte de la liquidación final del ejercicio, expido el presente certificado firmado electrónicamente.

Sr. / Sra. JESUS NAVARRO MORA Administrador de la Propiedad Núm. Colegiado 1700

En Torrent, a 22 de abril de 2015

Certificado generado electrónicamente mediante el "Portel de amisión de Certificacios del Estado de la Deude" deserrollado por la Agencia Notarial de Certificación. Polivierned by Popietad Horizontal, no obstante, viene expedide por el Secretado-Administrador de la referide comunidad, en virtud de la inferidade comunidad, en virtud

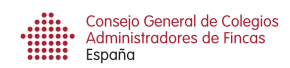

### Documento 4. Solicitud de certificado en nuestro despacho

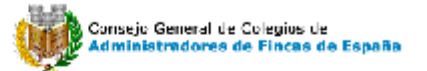

#### SOLICITUD PARA LA CERTIFICACIÓN DEL ESTADO DE LA DEUDAS CON LA COMUNIDAD

Sr. / Sra. FRANCISCO NAVARRRO ALMERICH, mayor de edad, con DNI 19282342Q de conformidad con el artículo 9.e) de la vigente Ley de Propiedad Horizontal, actuando en nombre propio y como propietario/mandatario del/los siguientes inmuebles:

Referencia catastral 8070401YJ1687S0053ZW con dirección CALLE

ATLANTA-96 6 5 3 06 de Torrent

Referencia catastral 8070401YJ1687S0107HB con dirección CALLE

ATLANTA-96 6 GA -2 32 de Torrent

### SOLICITO A JESUS NAVARRO MORA, ADMINISTRADOR DE FINCAS COLEGIADO NÚMERO 1700, DEL COLEGIO TERRITORIAL DE ADMINISTRADORES DE FINCAS DE VALENCIA Y CASTELLÓN,

La expedición de CERTIFICACIÓN SOBRE EL ESTADO DE DEUDA a efectos de transmisión pública de la/s finca/s relacionada/s anteriormente existentes en la Comunidad de Propietarios situada en:

· CALLE ATLANTA-96 6 de Torrent

El plazo de 7 naturales para la expedición, contemplado en el artículo 9.e) de la vigente Ley de Propiedad Horizontal, empezará a computarse desde el momento en que se comunique el ingreso de 50.00 euros a su Administrador, siendo dicho coste el de la expedición de la expresada certificación, en la cuenta IBAN ES75-0049-4512-2128-10007705 de la Entidad Financiera BANCO SANTANDER, S.A., cuyo titular es la empresa Informática y Desarrolllo de Software S.L. con CIF B96200845 según convenio firmado con el COLEGIO TERRITORIAL DE ADMINISTRADORES DE FINCAS DE VALENCIA Y CASTELLÓN, debiendo indicar en el concepto de dicho ingreso únicamente el código UDECIYDQ.

Se le informa que cuando haya efectuado dicho ingreso, deberá comunicarlo a su Administrador entregando copia del justificante del ingreso al mismo de forma fehaciente, para que éste expida el correspondiente certificado, y le entregue copia del mismo, además de la correspondiente factura por la emisión y, el código electrónico para que desde el portal de Certificados del estado de la deuda del Colectivo Notarial, cualquier Notario de España, pueda descargárselo desde su Sistema Integrado de Gestión Notarial (SIGNO), e incorporarlo al instrumento público mediante el que se transmita la/s finca/s relacionada/s.

Firmado Sr. / Sra. FRANCISCO NAVARRRO ALMERICH

En Torrent, a 15 de diciembre de 2014.

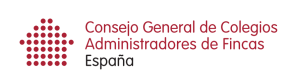

### Documento 5. Documento CSV a entregar al vendedor

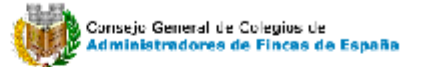

### COLEGIO TERRITORIAL DE ADMINISTRADORES DE FINCAS DE VALENCIA Y CASTELLÓN

Sr. / Sra. JESUS NAVARRO MORA, con DNI número 52746902J, colegiado número 1700, COLEGIO TERRITORIAL DE ADMINISTRADORES DE FINCAS DE VALENCIA Y CASTELLÓN, en su calidad de Secretario-Administrador de la/s Comunidad/es de Propietarios situada/s en:

> CALLE ATLANTA-96 6 5 3 06 de Torrent con referencia catastral 8070401YJ1687S0053ZW CALLE ATLANTA-96 6 GA -2 32 de Torrent con referencia catastral 8070401YJ1687S0107HB

Ha expedido el certificado correspondiente a los gastos generales de la Comunidad imputables al / los inmuebles anteriormente indicados y exigibles hasta el día 15 de diciembre de 2014 y hace igualmente constar respecto a deuda no exigible a fecha del presente certificado, y a efectos informativos y si las hay, los importes de las derramas aprobadas en Junta ordinaria / extraordinaria.

Para que conste a los efectos previstos en el art. 9.1 de la Ley de Propiedad Horizontal y sin perjuicio de lo que resulte de la liquidación final del ejercicio, se expide dicho certificado firmado electrónicamente descargable desde **SIGNO** en el trámite **"Deudas con la Comunidad de Propietarios"**, realizando una nueva solicitud mediante el **Código de Seguro de Verificación**:

Código Seguro de Verificación

UDECIYDQ

Sr. / Sra. JESUS NAVARRO MORA Administrador de la Propiedad Núm. Colegiado 1700

En Torrent, a 15 de diciembre de 2014

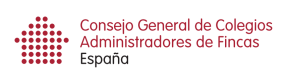

### Documento 6. Correo electrónico solicitud certificado por notario

[Portal emisión certificados CGN - CGCAFE] Nueva solicitud de D. / Dña. ANTONIO MARTÍNEZ DE SANTOS **Portal emisión certificados CGN - CGCAFE [noreply@notariado.org]**miércoles, 01 de octubre de 2014 18:26
Estimado/a Sr./ Sra.
Ha recibido una nueva solicitud de certificado del estado de la deuda por parte de D/Doña Antonio Martínez de Santos Notario de Valencia.
Recuerde que debe de informar de la deuda parcial registrada hasta el momento, en un plazo de 24 horas (excepción de festivos y fines de semana) y expedir el certificado antes de 3 días laborables tal y como se recoge en el convenio firmado entre su Colegio de Administradores de Fincas y el Consejo General del Notariado.
Puede consultar el detalle de toda la solicitud en el portal "Portal de emisión de certificados del estado de la deuda".
Atentamente,
Agencia Notarial de Certificación Documento 7. Correo electrónico que recibirá el Administrador cuando se haya realizado el ingreso.

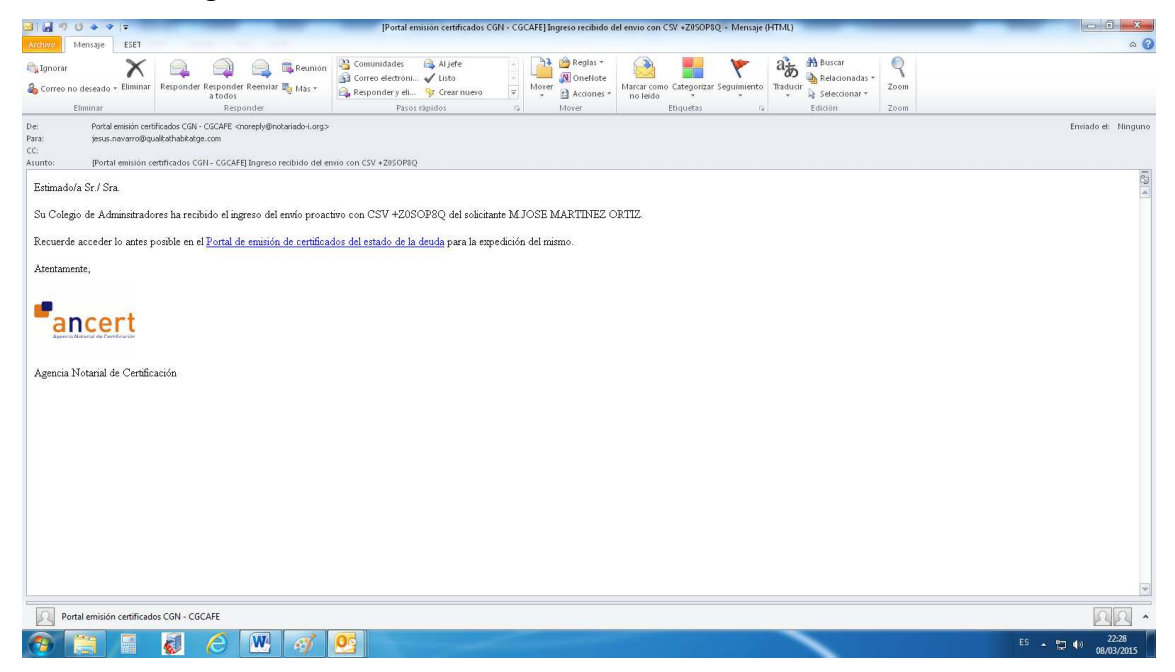

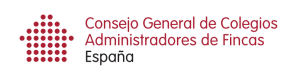

Fecha: 02/05/2015

### Servicio de emisión de certificados de deuda

Documento 8. Factura emitida por la plataforma por todos los certificados emitidos por el Administrador en el mes anterior.

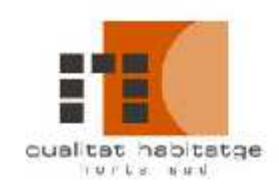

C/ Constitución, nº 53 bajo derecha 46900 Torrent - Valencia

Teléfono. 961 295 588

Informática y Desarrollo de Software, S.L. Dirección: C\ Poeta Mas y Ros, 7 Bajo. 46021. Valencia NIF Cliente: B96200845

Num. Factura: Z/000003

| Descripción                                 |             | Importe |  |
|---------------------------------------------|-------------|---------|--|
| 3 Certificados emitidos hasta el 30/04/2015 |             | 60,00   |  |
|                                             |             |         |  |
|                                             | Base        | 60,00   |  |
|                                             | lva 21 %    | 12,60   |  |
|                                             | Total euros | 72.60   |  |

QUALITAT HABITATGE HORTA SUD SLP - CONSTITUCION, 53 Pta. BAJO - 45900 Torrent (Valencia) / NIF: B97653299

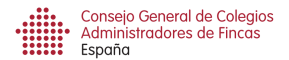

Documento 9. Correo que recibirá el Colegiado cuando se haya dado de alta en

### certificadosdeuda.es/registro

# Portal de Gestión de Certificados del Estado de Deuda

Bienvenido al Portal de Gestión de Certificados del Estado de Deuda

Usted ha sido dado de alta correctamente en el sistema como colegiado.

Para acceder al portal será necesario tener instalado el correspondiente certificado FNMT en el equipo.

Si tiene problemas con su certificado, podrá usar estos datos de acceso como metodo alternativo:

- Usuario :

- Contraseña : Q8RdBKjbB4aE

<u>Pulse aqui para acceder</u>

Nota: Este correo fue generado automaticamente por el sistema y no requiere respuesta

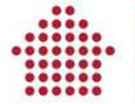

Consejo General de Colegios Administradores de Fincas España

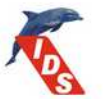

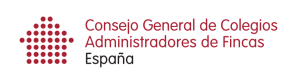

### Documento 10. Factura emitida IDS al solicitante del certificado

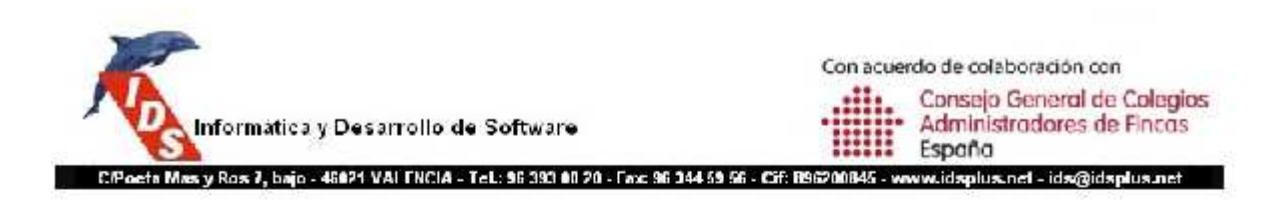

AURELIA GONZALEZ PEREZ CL PARE MENDEZ 44, 1307. CP: 00000 - TORRENT (VALENCIA)

| Fecha: 18/06/2015 |       | Factura: 20152877 Nif cli                                                                                                    |                              | 05115094D |       |
|-------------------|-------|----------------------------------------------------------------------------------------------------|------------------------------|-----------|-------|
| Referencia        | Ctdad | Descripción                                                                                                    |                              | Precio    | Total |
|                   |       | Honorarios por la emision digital del certificado del estado de la<br>mediante la utilizacion del Portal del Consejo General del Notar<br>I Consejo General de Colegios de Administrador de Fincas de Es | deuda<br>iado y del<br>apana | 41,32     | 41,32 |
|                   |       |                                                                                                    | Total bruto:                 |           | 41,32 |
|                   |       |                                                                                                    |                              |           | 41,32 |
|                   |       |                                                                                                    |                              | Iva 21%   | 8,68  |
|                   |       |                                                                                                    |                              | Irpf      |       |
|                   |       |                                                                                                    | Tot                          | al euros  | 50,00 |

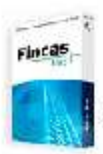

Software de Administración de Fincas